# ONE NEXUS®

# CASHFLOW ANALYSIS USER GUIDE FOR DEALER USER

Date: 01/24/2025

# **Dealer User Instructions**

- \* File Must be in CSV/XLSX format.
- \* After Uploading the File, Hit the refresh button and select the company for which file was uploaded.
- **\*** If MPG is not auto populated then User must enter the MPG Value manually for that record.
- \* Ensure that fleet list is in IDENTICAL format as sample csv/xlsx downloaded
- **\*** Ensure that ALL columns have an entry. Blank entries will create an error in your analysis
- Ensure that your vehicle make is spelled correctly, and completely (no nicknames). Acceptable names include, but are not limited to: Ford, Chevrolet (not Chevy), GMC, RAM, Dodge, Toyota, Nissan, Isuzu, Hyundai, KIA, etc.
- Ensure that the model DOES NOT include trim level. For example, Ford F150 would be correct, Ford XLT
   F150 would be incorrect. Another example Chevrolet Silverado 1500 would be accurate, not Chevy High
   Country 1500
- Please note that an incorrect entry will create a "0" entry for that vehicle in your fuel economy analysis results.
- \* Do not add incomplete rows at the bottom of your fleet list. The system will recognize a partial entry and create an error code

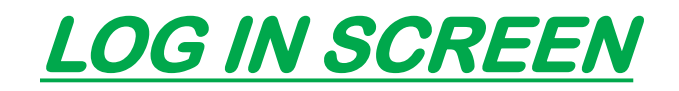

#### **\*** Go to URL:

https://fleet-analysis.com/

\* Log in With Username and Password

| sale | \$                                            |  |
|------|-----------------------------------------------|--|
|      | ONE NEXUS<br>GROUP<br>Login into your account |  |
|      | Test Dealer                                   |  |
|      |                                               |  |
| /    | Login                                         |  |
|      |                                               |  |

# **DASHBOARD**

Ser can access each menu from the dealth server and server and

dashboard screen.

**Click on Fleet list, it will get you to the fleet list** 

Dropdown for company, where you can select the company from the dropdown

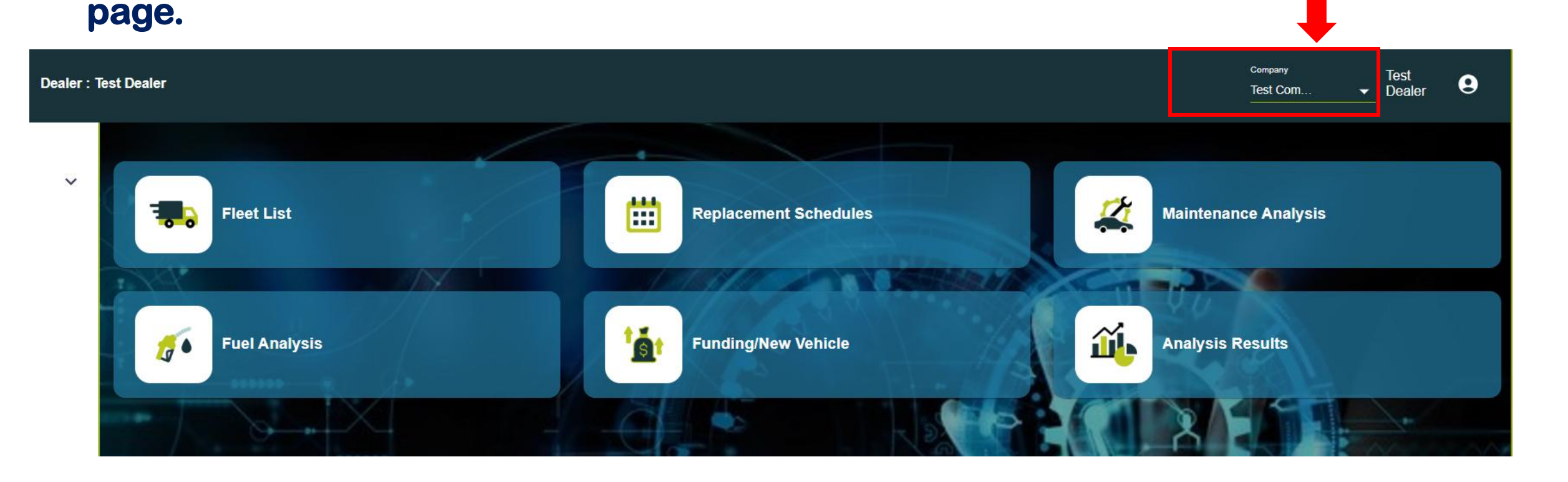

# **DASHBOARD**

#### \* User can click on What's New? For new features updated

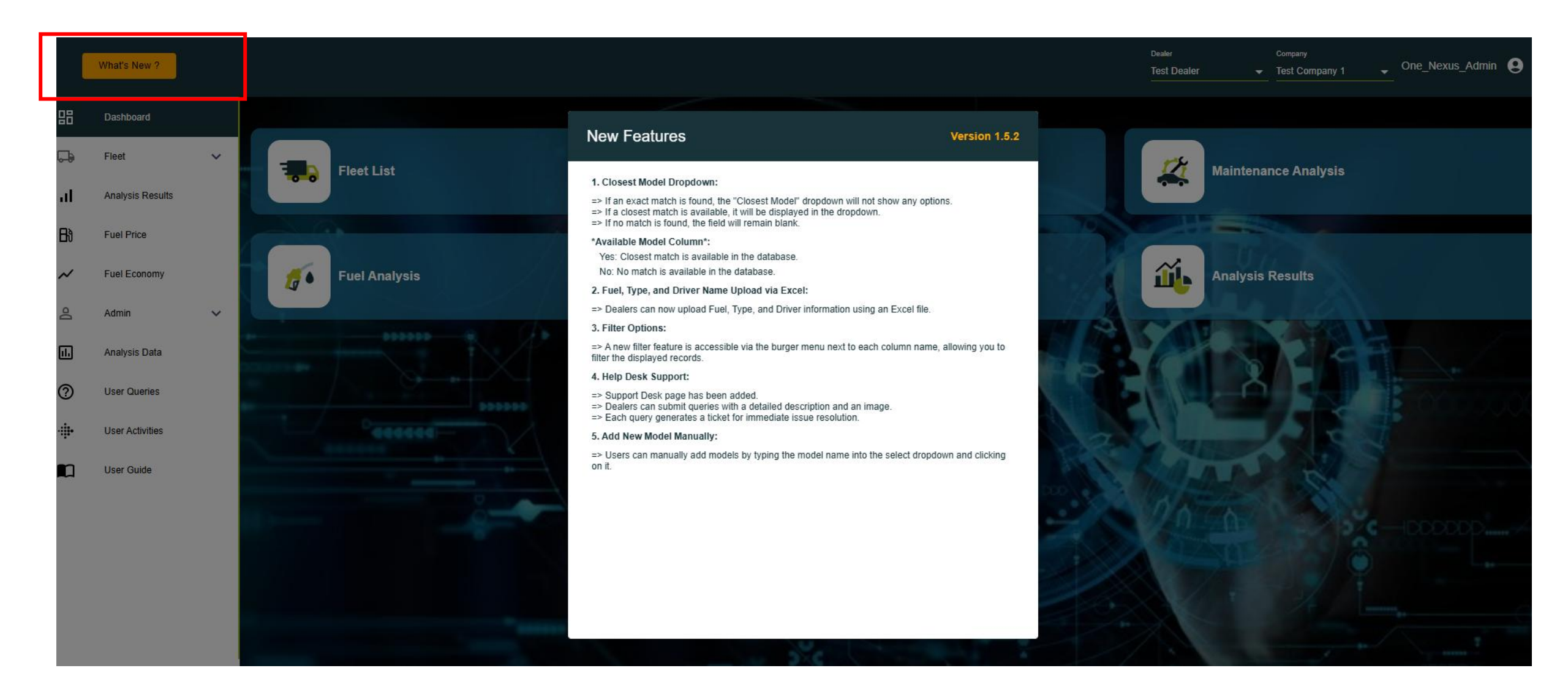

#### **REARRANGEMENT OF COLUMN**

**\*** User can rearrange the column and save the same after clicking on save column.

|       |                   |            |        |                  |            |                                             | Dealer<br>Test Dealer | Company<br>Test Company 1    | One_Nexus_Adn              | nin 😦       |
|-------|-------------------|------------|--------|------------------|------------|---------------------------------------------|-----------------------|------------------------------|----------------------------|-------------|
| Fleet | List Fleet Upload | CSV / XLSX |        |                  |            |                                             | MPG n                 | ot found in Government websi | te. Vehicle Model -closest | match used. |
|       |                   |            |        |                  | Type colum | ns in fleet list is required to generate re | eport. SAVE CO        | DLUMNS : ACTION              |                            | ch          |
|       | Name              | Age        | Make   | Selected Model   | Year       | MPG                                         | Fuel                  | Туре                         | Original Model             | CPM         |
|       | FL04193           | 11         | Toyota | Tacoma 2WD       | 2013       | 20                                          | Diesel                | SUV                          |                            | Sta         |
|       | FL04192           | 22         | Ford   | Crown Victoria   | 2002       | 18                                          | Diesel                | SUV                          |                            | Sta         |
|       | FL04148           | 2          | Jeep   | Grand Cherokee 4 | 2022       | 17                                          | Diesel                |                              |                            |             |
|       | FL04147           | 2          | Jeep   | Grand Cherokee 4 | 2022       | 17                                          | Diesel                |                              |                            |             |
|       | FL04146           | 2          | Jeep   | Grand Cherokee 4 | 2022       | 17                                          | Diesel                |                              |                            |             |
|       | FL04145           | 2          | Jeep   | Grand Cherokee 4 | 2022       | 17                                          | Diesel                |                              |                            |             |
|       | FL04144           | 2          | Jeep   | Grand Cherokee 4 | 2022       | 17                                          | Diesel                |                              |                            |             |
|       | FL04143           | 2          | Jeep   | Grand Cherokee 4 | 2022       | 17                                          | Diesel                |                              |                            |             |
|       | FL04142           | 2          | Jeep   | Grand Cherokee 4 | 2022       | 17                                          | Diesel                |                              |                            |             |
|       |                   |            |        |                  |            |                                             | Page Size: 100        | 1 to 46 of 46                | K < Page 1 of 1 >          | к           |
|       |                   |            |        |                  |            |                                             |                       |                              |                            |             |

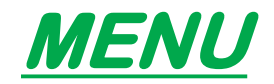

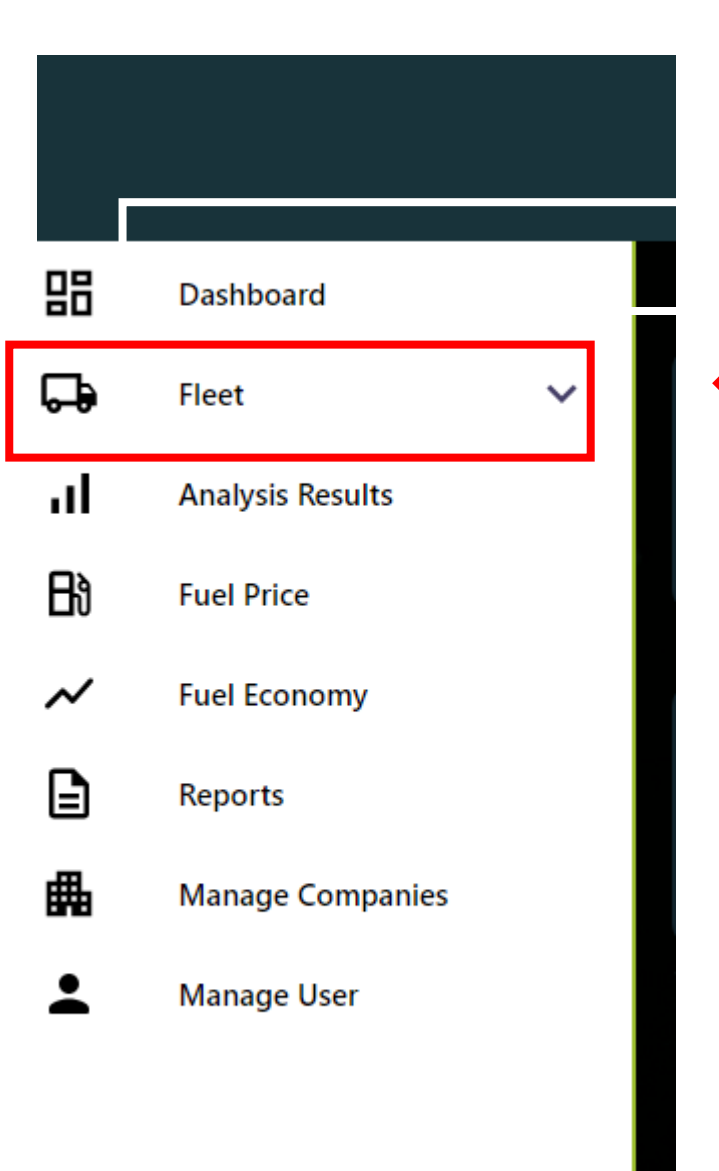

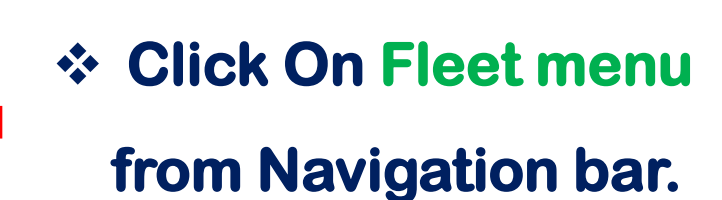

\* Menu will expand.

맒 Dashboard 다 Fleet  $\mathbf{\wedge}$ ⊞ Fleet List ⊡ Replacement Schedule Ē Maintenance Analysis ı:l Fuel Analysis \$ Funding/New Vehicle Analysis Results Л ₿ **Fuel Price Fuel Economy**  $\sim$ Ð Reports

#### Click on Fleet List, Click on Fleet Upload CSV/XLSX

Where you can upload the Fleet List.

|          | What's New ?     | Dealer : 1 | est Dealer |                         |      |      |  |
|----------|------------------|------------|------------|-------------------------|------|------|--|
| 品        | Dashboard        |            | Fleet List | Fleet Upload CSV / XLSX |      |      |  |
| -        | Fleet            | ~          |            |                         |      |      |  |
| лI       | Analysis Results |            |            | Arc.                    | Voor | Maka |  |
| Bð       | Fuel Price       |            | Name       | Age                     | fear | маке |  |
| ~        | Fuel Economy     |            |            |                         |      |      |  |
| 畾        | Manage Companies |            |            |                         |      |      |  |
| <b>-</b> | Manage User      |            |            |                         |      |      |  |
| 1.       | Analysis Data    |            |            |                         |      |      |  |

# Before uploading the Fleet list, User has to download the Sample file. Click On Download Sample File.

|                        |                     | Upload Fleet CSV / XLSX |                             |                                | ×                              |
|------------------------|---------------------|-------------------------|-----------------------------|--------------------------------|--------------------------------|
| CSV / XLSX File Upload |                     |                         | Yes Close                   | st Match Available in Database | No Match Available in Database |
| Year Total Miles Make  | Model Closest Model | Available Model VIN     | State Dealer<br>Code Dealer | Company Fue                    | Туре                           |
|                        |                     |                         |                             |                                |                                |
|                        |                     |                         |                             |                                |                                |
|                        |                     | No Rows To Show         |                             |                                |                                |
|                        |                     |                         |                             |                                |                                |
|                        |                     |                         |                             |                                |                                |
|                        |                     |                         |                             |                                |                                |
|                        |                     |                         | Page Size: 100              | 0 to 0 of 0 K                  | < Page 0 of 0 > >>             |
|                        |                     |                         |                             | ADD DOWNLOAD S                 | AMPLE FILE                     |

- \* Fill the data in download sample file in this format.
- **\*** These details are mandatory.
- **\*** Fields should not be empty.

| x∄  | <b>5</b> -                             | 2 - € - =          |                              |         |             |                             |                         | Sample  | e Fleet List      | (8) - Excel            |
|-----|----------------------------------------|--------------------|------------------------------|---------|-------------|-----------------------------|-------------------------|---------|-------------------|------------------------|
| FI  | LE HO                                  | ME INSERT          | PAGE LAY                     | out for | RMULAS DATA | REVIEW VIE                  | N                       |         |                   |                        |
| Pas | L Cut<br>Cut<br>E Copy<br>te<br>✓ Form | Cali<br>at Painter | bri •<br><i>I</i> <u>U</u> • | 11 · A  |             | 🔆 - 🚽 🔐 Wrap<br>≣ ΞΞ 🔛 Merc | o Text<br>ge & Center 🔹 | General | ▼<br>0. 0.⇒<br>0. | Conditior<br>Formattin |
|     | Clipboard                              | rs.                | For                          | ıt      | r <u>a</u>  | Alignment                   | Г                       | Number  | r G               | - official             |
| K1( | )                                      | • : 🗙              | ✓ fx                         |         |             |                             |                         |         |                   |                        |
|     | А                                      | В                  | С                            | D       | E           | F                           | G                       | Н       | L                 | J                      |
| 1   | Year                                   | Total Miles        | Make                         | Model   | VIN         | State Code                  | Dealer                  | Company |                   |                        |
| 2   | 20XX                                   | 10000XXXXXX        | Toyota                       | 4Runner | *****       | X MI                        | ABC                     | XYZ     |                   |                        |
| 3   |                                        |                    |                              |         |             |                             |                         |         |                   |                        |
| 4   |                                        |                    |                              |         |             |                             |                         |         |                   |                        |
| E   |                                        |                    |                              |         |             |                             |                         |         |                   |                        |

- In the New Features, user can also upload the Fuel, Type of vehicle and Driver name information via Fleet list upload.
- Solution User need to add fuel and type column in the fleet list, fill the columns and then upload.

| А    | В           | С     | D        | E                 | F      | G    | Н          | I           | J           |
|------|-------------|-------|----------|-------------------|--------|------|------------|-------------|-------------|
| Year | Total Miles | Make  | Model    | VIN               | Fuel   | Туре | State Code | Dealer      | Company     |
| 2018 | 158588      | Ram   | 1500 2WD | 1C00AB00000000004 | Gas    | SUV  | ТХ         | Test Dealer | New Company |
| 2018 | 241356.42   | Ram   | 1500 2WD | 1C00AB0000000005  | Gas    | SUV  | TX         | Test Dealer | New Company |
| 2016 | 212011.38   | Dodge | 1500     | 1C6RR7SM4GS198707 | Gas    | SUV  | TX         | Test Dealer | New Company |
| 2020 | 150000      | Ram   | 1500     | 1C6SRFKT2LN115125 | Diesel | SUV  | ТХ         | Test Dealer | New Company |

#### **\*** Hit the upload button.

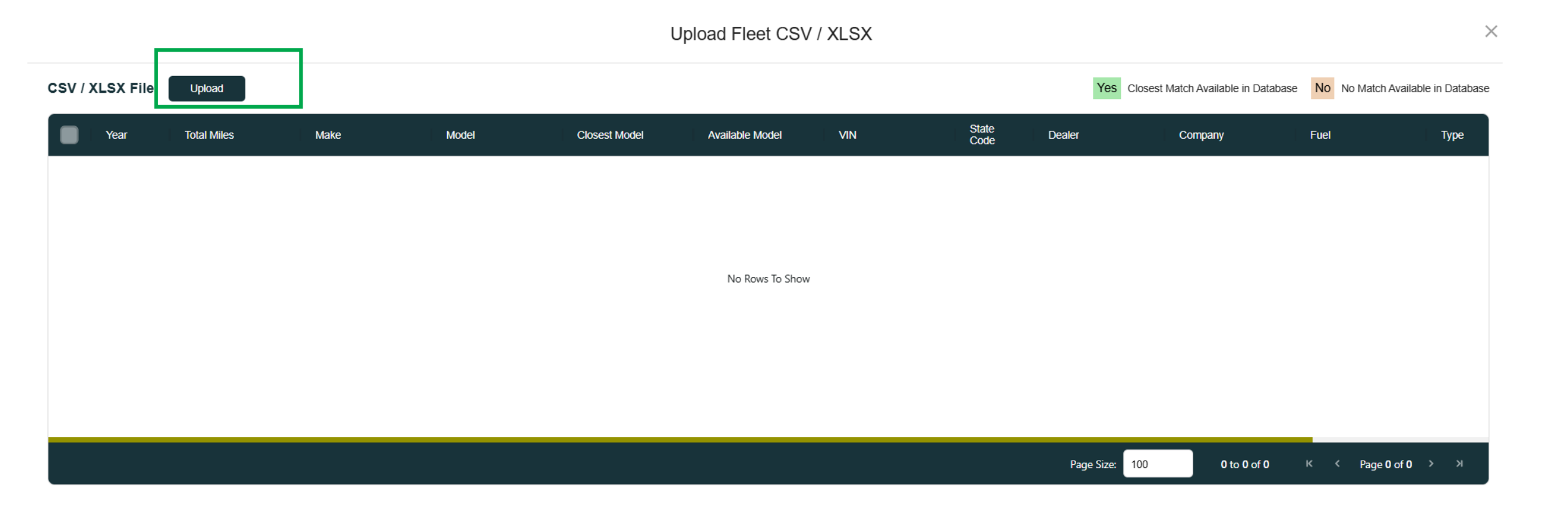

**\*** Hit the upload button.

**Select the CSV/XLSX File (Make sure it is as per download sample file format).** 

Click on Open.

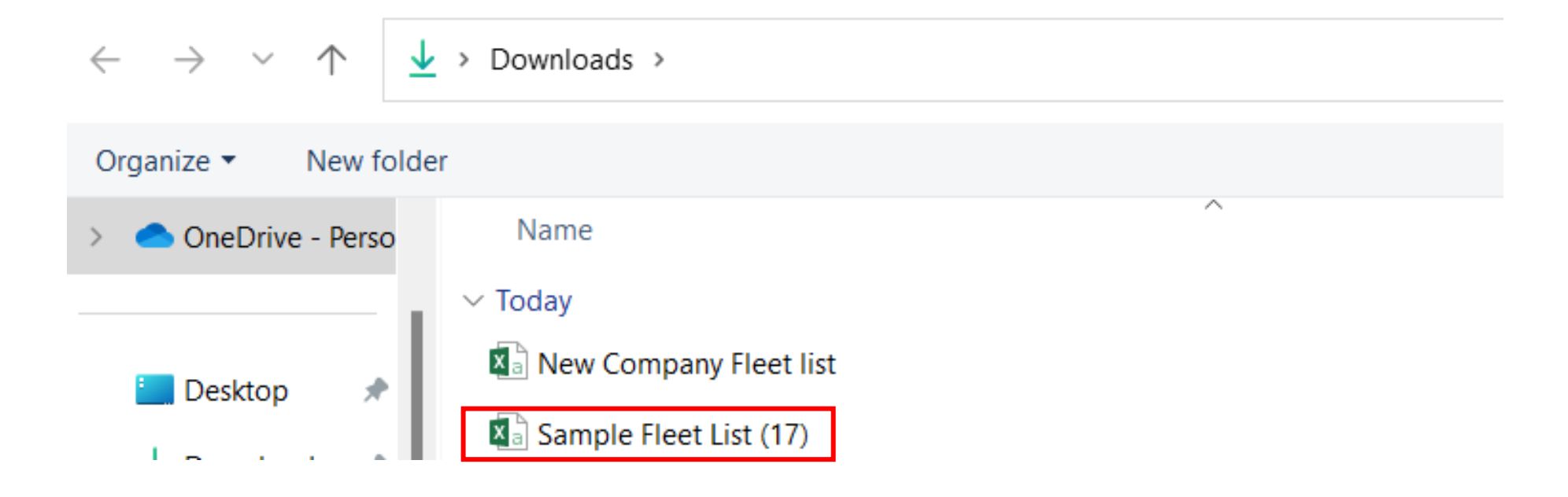

- Here, we have new functionality. Added Closest Model & Available Model Column.
- \* Closest Model: This shows a list of models that are the closest match for your vehicle based on the Make and Year in the Fuel Economy database
- \* Available model Column will tell you if match is available in the database:
  - Yes: Closest Match Available in Database,
  - NO: No match available in database.
- \* If a match is available, you'll see a dropdown to pick the relevant option.
- \* If no relevant options are found, users can leave the field empty.
- \* If you selected something by mistake, you can cancel it anytime
- \* If ypu got similar models, then select them all at once and apply the chosen option to all the selected records to save time.
- \* Once you are done selecting (or leaving it blank), you can review the entire fleet list.
- \* Hit the Add the button.

Upload Fleet CSV / XLSX

| CSV / ) | XLSX File | Upload      |       |          |               |                 |                |               | Yes Close      | st Match Available in Databa | se <mark>No</mark> No Mato | h Available in Database |
|---------|-----------|-------------|-------|----------|---------------|-----------------|----------------|---------------|----------------|------------------------------|----------------------------|-------------------------|
|         | Year      | Total Miles | Make  | Model    | Closest Model | Available Model | VIN            | State<br>Code | Dealer         | Company                      | Fuel                       | Туре                    |
|         | 2018      | 158588      | Ram   | 1500 2WD |               | No              | 1C6RR6ZM2JS225 | ТХ            | Test Dealer    | New Company                  | Gas                        | SUV                     |
|         | 2018      | 241356.42   | Ram   | 1500 2WD | •             | No              | 1C6RR7FM7JS227 | ТХ            | Test Dealer    | New Company                  | Gas                        | SUV                     |
|         | 2016      | 212011.38   | Dodge | 1500     | •             | No              | 1C6RR7SM4GS19  | ТХ            | Test Dealer    | New Company                  | Gas                        | SUV                     |
|         | 2020      | 150000      | Ram   | 1500     | •             | Yes             | 1C6SRFKT2LN115 | ТХ            | Test Dealer    | New Company                  | Diesel                     | SUV                     |
|         | 2023      | 35625.68    | Ford  | F450     | •             | No              | 1FD0W4GN2PED6  | ТХ            | Test Dealer    | New Company                  | Diesel                     | SUV                     |
|         | 2023      | 29415       | Ford  | F450     | •             | No              | 1FD0W4GN2PED9  | ТХ            | Test Dealer    | New Company                  | Diesel                     | Sedan                   |
|         | 2024      | 8.7         | Ford  | F350     | •             | No              | 1FD8W3GNXREE0  | ТХ            | Test Dealer    | New Company                  | Diesel                     | Sedan                   |
|         | 2022      | 45698.91    | Ford  | F350     | Ŧ             | No              | 1FD8W3HNXNEE5  | ТХ            | Test Dealer    | New Company                  | Diesel                     | Sedan                   |
|         |           |             |       |          |               |                 |                |               | Page Size: 100 | 1 to 22 of 22                | K K Pag                    | e1of1 > >>              |

- \* For the available Records, choose the options from dropdown (if any found)
- \* If user doesn't want to select any options, you can leave as it is.

| 2020 | 150000   | Ram  | 1500 |                      | Yes |
|------|----------|------|------|----------------------|-----|
| 2023 | 35625.68 | Ford | F450 | 1500 2WD<br>1500 4WD | No  |
| 2023 | 29415    | Ford | F450 | 1500 Classic         | No  |
| 2024 | 8.7      | Ford | F350 | 2WD<br>1500 Classic  | No  |
| 2022 | 45698.91 | Ford | F350 | 4WD                  | No  |
|      |          |      |      | 1500 HEE 200D        |     |

#### \* If you want to clear the selected options, you can cancel it.

|           | 2016 | 212011.38 | Dodge | 1500 |              | No      |
|-----------|------|-----------|-------|------|--------------|---------|
|           | 2020 | 150000    | Ram   | 1500 | 1500 2WD × - | Yes     |
| $\square$ | ასაა | 25625 62  | Ford  | F450 | Clear        | r<br>No |

#### \* No options are available.

Upload Fleet CSV / XLSX

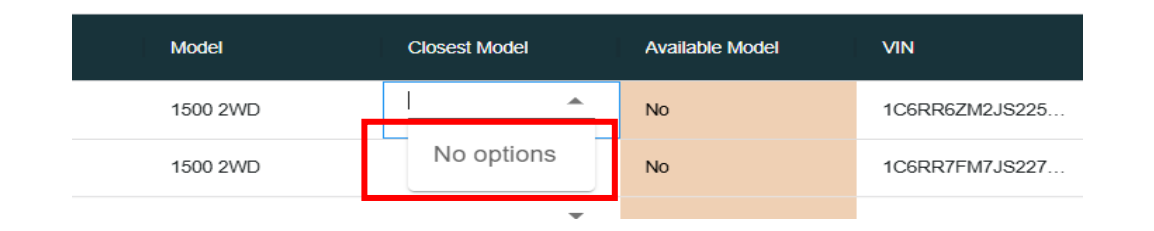

CSV / XLSX File Upload Yes Closest Match Available in Database No No Match Available in Database

| * Review the   | Year | Total Miles | Make      | Model           | Closest Model | Available Model | VIN            | State<br>Code | Dealer         | Company       | Fuel         | Туре  |
|----------------|------|-------------|-----------|-----------------|---------------|-----------------|----------------|---------------|----------------|---------------|--------------|-------|
|                | 2023 | 30147       | Ford      | F150            | F150 Pi 💌     | Yes             | 1FTEW1C51PFB67 | TX            | Test Dealer    | New Company   | Gas          | SUV   |
| fleet list and | 2023 | 27153.5     | Ford      | F150            | F150 Pi 🔻     | Yes             | 1FTEW1C55PFB26 | TX            | Test Dealer    | New Company   | Gas          | SUV   |
| add the fleet  | 2023 | 39787.05    | Ford      | F150            | F150 Pi 🔻     | Yes             | 1FTFW1E59PKE27 | TX            | Test Dealer    | New Company   | Gas          | Sedan |
|                | 2010 | 318427.04   | Ford      | F150            | <b></b>       | Yes             | 1FTMF1CW5AKE2  | TX            | Test Dealer    | New Company   | Gas          | Sedan |
| list.          | 2024 | 36835.14    | Ford      | F350            |               | No              | 1FTRF3CA1RED43 | TX            | Test Dealer    | New Company   | Gas          | Sedan |
|                | 2015 | 198778.21   | Chevrolet | Silverado C3500 | Silverad •    | Yes             | 1GB3CYC85FF161 | TX            | Test Dealer    | New Company   | Diesel       | Sedan |
|                | 2015 | 227583.32   | Chevrolet | Silverado C3500 | Silverad •    | Yes             | 1GB3CYC87FF509 | TX            | Test Dealer    | New Company   | Diesel       | Sedan |
|                |      |             |           |                 | Silverad      |                 |                |               |                |               |              |       |
|                |      |             |           |                 |               |                 |                |               | Page Size: 100 | 1 to 22 of 22 | K ≺ Page1of1 | х х   |

- **\*** Uploaded Fleet records will appear as below.
- **\*** For Red Highlighted rows, User have to add MPG value.
- **\*** User need to fill required value as mentioned as below.

|   | What's New ?     | Dealer : To | est Deal | er                 |                                |                        |                           |                            |                    |        | Co<br>Ne                       | <sup>mpany</sup> Test<br>w Compar ★ ▼ Dealer | 9           |
|---|------------------|-------------|----------|--------------------|--------------------------------|------------------------|---------------------------|----------------------------|--------------------|--------|--------------------------------|----------------------------------------------|-------------|
| 3 | Dashboard        |             | Fleet    | List Fleet U       | Jpload CSV / XLSX              |                        |                           |                            |                    | MP     | G not found in Government webs | ite. 📃 Vehicle Model -closest                | match used. |
| • | Fleet            | ~           | MPG valu | ue is required for | following fleets: FL15313 FL15 | 308 FL15307 FL15303 FL | 15302 FL15301 FL15300 FL1 | 5299 FL15298 FL15297 FL152 | 96 FL15295 FL15294 |        |                                |                                              |             |
| L | Analysis Results | •           | _        |                    |                                |                        |                           |                            |                    | NEXT   |                                | Q Search                                     |             |
| ) | Fuel Price       |             |          | Name               | Age                            | Year                   | Make                      | Original Model             | Selected Model     | Fuel   | Туре                           | CPM Category                                 | MPG         |
| ' | Fuel Economy     |             |          | FL15313            | 12                             | 2012                   | Chevrolet                 | 3500                       | 3500               | Diesel | SUV                            | Standard                                     | 0           |
| 3 | Manage Companies |             | $\Box$   | FL15312            | 10                             | 2014                   | Chevrolet                 | Silverado C3500            | Silverado C15 2WD  | Diesel | SUV                            | Standard                                     | 19          |
| • | Manage User      |             | $\Box$   | FL15311            | 9                              | 2015                   | Chevrolet                 | Silverado C3500            | Silverado C15 2WD  | Diesel | Sedan                          | Standard                                     | 19          |
| ] | Analysis Data    |             | $\Box$   | FL15310            | 9                              | 2015                   | Chevrolet                 | Silverado C3500            | Silverado C15 2WD  | Diesel | Sedan                          | Standard                                     | 19          |
| ) | Help Desk        |             | $\Box$   | FL15309            | 9                              | 2015                   | Chevrolet                 | Silverado C3500            | Silverado C15 2WD  | Diesel | Sedan                          | Standard                                     | 19          |
|   |                  |             | $\Box$   | FL15308            | 1                              | 2024                   | Ford                      | F350                       | F350               | Gas    | Sedan                          | Standard                                     | 0           |
|   |                  |             |          | FL15307            | 14                             | 2010                   | Ford                      | F150                       | F150               | Gas    | Sedan                          | Standard                                     | 0           |
|   |                  |             | $\Box$   | FL15306            | 1                              | 2023                   | Ford                      | F150                       | F150 Pickup 4WD    | Gas    | Sedan                          | Standard                                     | 20          |
|   |                  |             | $\Box$   | FL15305            | 1                              | 2023                   | Ford                      | F150                       | F150 Pickup 4WD    | Gas    | SUV                            | Standard                                     | 20          |
|   |                  |             |          |                    |                                |                        |                           |                            |                    |        |                                |                                              |             |

#### \* If none of the options are relevant, you can manually enter the model name and

#### save it.

|   | What's New ?     | Dealer : T | est De | aler                  |                        |               |   |
|---|------------------|------------|--------|-----------------------|------------------------|---------------|---|
| 8 | Dashboard        |            |        | Fleet List : FL15308  |                        |               |   |
| b | Fleet            | ~          |        |                       |                        |               |   |
| I | Analysis Results |            |        | General Information   |                        |               |   |
| ð | Fuel Price       |            |        |                       |                        |               |   |
|   |                  |            |        | Company               | New Compar             | iy            |   |
| · | Fuel Economy     |            |        | Year                  | 2024                   |               | ▼ |
| L | Manage Companies |            |        | Age                   | 1                      |               |   |
|   |                  |            |        | Make                  | Ford                   |               | ▼ |
|   | Manage User      |            |        | Model                 | l.                     | $\times$      |   |
| ] | Analysis Data    |            |        | Fuel                  | F-150 Ligi<br>Platinum | htning<br>4WD |   |
| ~ | Liele Deek       |            |        | Туре                  | F-150 Ligi             | htning        |   |
| 2 | Help Desk        |            |        | CPM Category          | PRO 4WE                | )             |   |
|   |                  |            |        | MPG                   | Extended               | Range         |   |
|   |                  |            |        | VIN                   | F150 Pick              | up 2WD        |   |
|   |                  |            |        | Driver Name           | F150 Pick              | up 4WD        | 1 |
|   |                  |            |        | Division Of Company   | F150 Pick<br>HEV       | up 4WD        |   |
|   |                  |            |        | Dealer                | E460 Di-1              |               |   |
|   |                  |            |        | State                 | Tremor 4V              | ND            |   |
|   |                  |            |        | Operational Locations | F150 RAF<br>4WD        | TOR           |   |
|   |                  |            |        |                       | E150 DAG               |               |   |

| leet List : FL15308   |             |        |
|-----------------------|-------------|--------|
| General Information   |             |        |
| Company               | New Company |        |
| Year                  | 2024        | -      |
| Age                   | 1           |        |
| Make                  | Ford        | -      |
| Model                 | 3500        | ×      |
| Fuel                  | 3500        |        |
| Туре                  |             |        |
| CPM Category          | Standard    |        |
| MPG                   | 0           |        |
| VIN                   | 1FTRF3CA1RE | D43136 |
| Driver Name           |             |        |
| Division Of Company   |             |        |
| Dealer                | Test Dealer |        |
| State                 | Texas       | •      |
| Operational Locations |             |        |

| FL15310 | 9 | 2015 | Chevrolet | Silverado C3500 | Silverado C15 2WD | Diesel | Sedan | Standard | 19 |
|---------|---|------|-----------|-----------------|-------------------|--------|-------|----------|----|
| FL15309 | 9 | 2015 | Chevrolet | Silverado C3500 | Silverado C15 2WD | Diesel | Sedan | Standard | 19 |
| FL15308 | 1 | 2024 | Ford      | F350            | 3500              | Gas    | Sedan | Standard | 0  |

# Add or Edit the details

#### Go to ACTION menu, click on it. **Click on Select Icon, Select the records.** CTION ACTION Q Search... NEXT NEW Delete **CPM Category** Make **Original Model** Selected Model Fuel MPO Name Age Year Export Set Fuel FL15310 9 2015 Chevrolet Silverado C3500 Silverado C15 2WD Diesel Standard 19 Set Type $\checkmark$ FL15309 9 2015 Chevrolet Silverado C3500 Silverado C15 2WD Diesel Standard 19 Set Year $\sim$ Set Make FL15308 2024 Ford F350 3500 Gas Standard 0 1 Set Model $\sim$ FL15307 14 2010 Ford F150 F150 0 Gas Standard Set MPG FL15306 1 2023 Ford F150 F150 Pickup 4WD Standard 20 Gas Set Location Set Driver Name FL15305 F150 20 $\checkmark$ 1 2023 Ford F150 Pickup 4WD Gas Standard Set All 2023 F150 20 FL15304 1 Ford F150 Pickup 4WD Standard Gas

Add Fuel, Type and Drive Train

# User can delete or export the selected multiple records.

Action button will provide Set Fuel, Type, Drive Train, Year, Make and Model functionality, where user can set to multiple records.

| Fleet L | .ist Fleet Upload CS | sv  |      |      |                      |      |      |                 | Company<br>Test Co | ompany 1 🖵 Test Dealer 👤 |
|---------|----------------------|-----|------|------|----------------------|------|------|-----------------|--------------------|--------------------------|
|         |                      |     |      |      |                      |      | NEXT | ACTION          | NEW                | Q Search                 |
|         | Name                 | Age | Year | Make | Model                | Fuel | Туре | Delete          | Train              | CPM Category MP0         |
|         | FL11371              | 7   | 2017 | Ford | F150 4WD BASE PA     |      |      | Set Fuel        |                    | 19                       |
|         | FL84625              | 6   | 2018 | Ford | F150 Pickup 2WD      |      |      | Set Type        |                    | 21                       |
|         | FL82848              | 6   | 2018 | GMC  | Sierra 15 Hybrid 2WD |      |      | Set Drive Train |                    | 20                       |
|         | FL17811              | 5   | 2019 | Ram  | D Ram 1500           |      |      | Set Make        |                    | 0                        |
|         | FL85341              | 5   | 2019 | Ford | F150 Pickup 2WD      |      |      | Set Model       |                    | 22                       |

#### Filter the records

#### User can filter the records by

#### clicking on burger menu

# FL15294

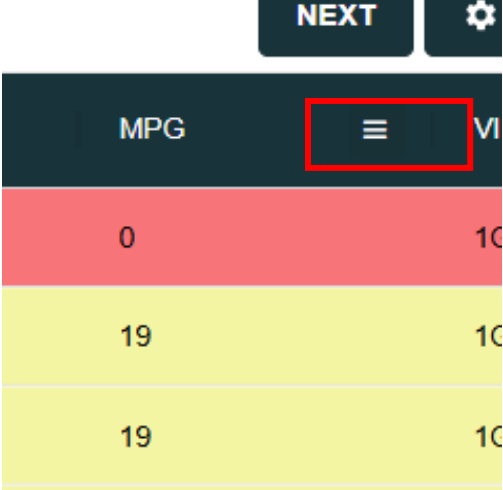

#### **Choose options as per your requirements**

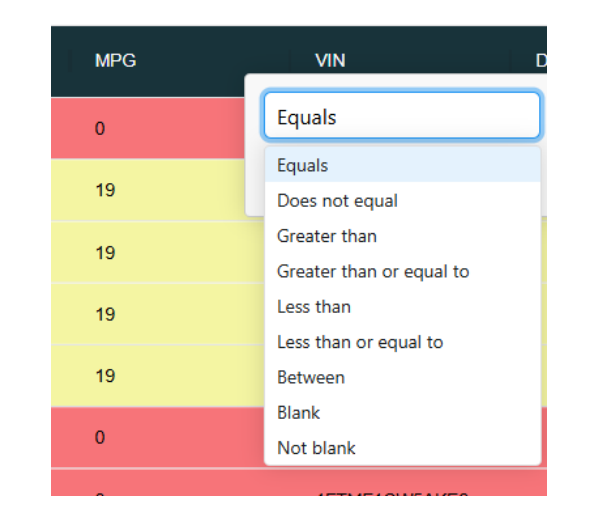

#### All the records with 0 MPG are displayed here.

NEXT

CTION

NEW

Q Search...

| Make      | Original Model | Selected Model | Fuel   | Туре  | CPM Category | MPG \Xi | VIN           | Driver Name | Total Miles |
|-----------|----------------|----------------|--------|-------|--------------|---------|---------------|-------------|-------------|
| Chevrolet | 3500           | 3500           | Diesel | SUV   | Standard     | 0       | Equals        |             | 252,430     |
| Ford      | F350           | 3500           | Gas    | Sedan | Standard     | 0       | Q d           |             | 36,835      |
| Ford      | F150           | F150           | Gas    | Sedan | Standard     | 0       | Equals        |             | 318,427     |
| Ford      | F350           | F350           | Gas    | SUV   | Standard     | 0       | 9 Filter      |             | 12,484      |
| Ford      | F650           | F650           | Gas    | SUV   | Standard     | 0       | 1FUNF6ANXSUFU |             | 2,582       |

# Set Fuel

| * Click O | n set fuel |   |  |
|-----------|------------|---|--|
|           | Set Fuel   |   |  |
| Set Fuel  |            | Ŧ |  |
|           | BACK       |   |  |

#### **\*** Gas as Fuel is added in selected records.

Fleet List Fleet Upload CSV

| Name    | Age | Year | Make | Model                | Fuel |
|---------|-----|------|------|----------------------|------|
| FL11371 | 7   | 2017 | Ford | F150 4WD BASE PA     | Gas  |
| FL84625 | 6   | 2018 | Ford | F150 Pickup 2WD      | Gas  |
| FL82848 | 6   | 2018 | GMC  | Sierra 15 Hybrid 2WD | Gas  |
| FL17811 | 5   | 2019 | Ram  | D Ram 1500           | Gas  |
| FL85341 | 5   | 2019 | Ford | F150 Pickup 2WD      | Gas  |
| FL83576 | 5   | 2019 | Ford | F150 Pickup 2WD      | Gas  |
| FL68432 | 5   | 2019 | Ford | Ranger 2WD           | Gas  |

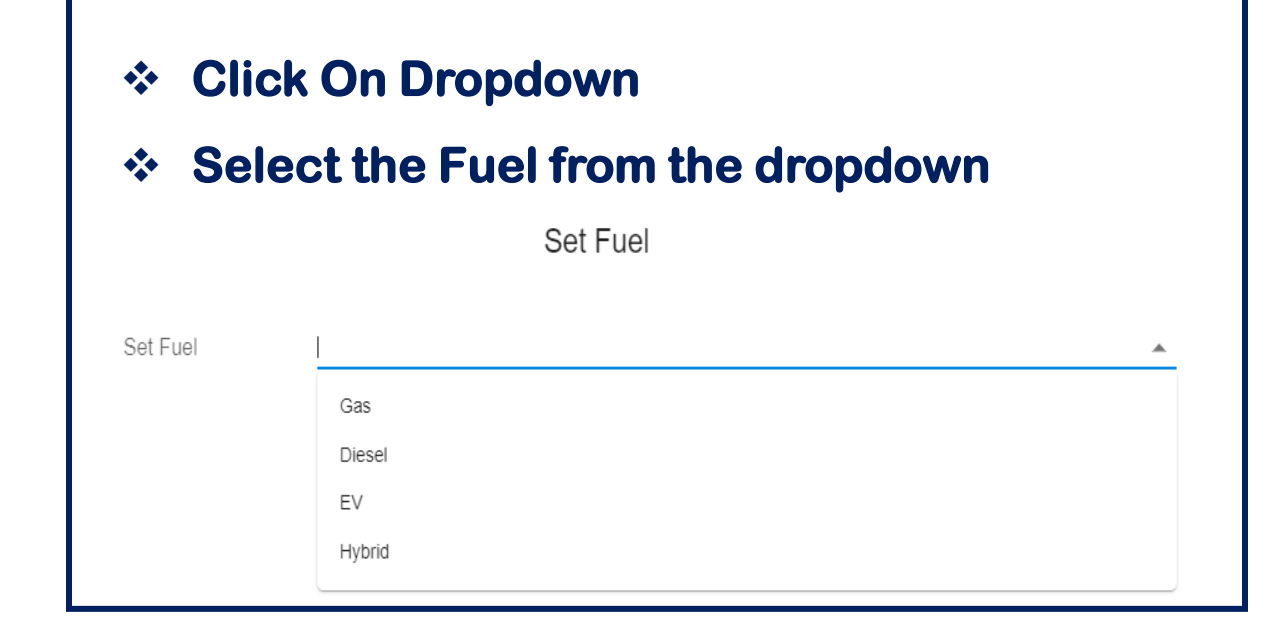

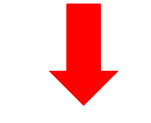

# Set Fuel and Save it. Set Fuel Set Fuel Gas Mack

# <u>Set Type</u>

| * Click  | « On set Type |   |  |
|----------|---------------|---|--|
|          | Set Type      |   |  |
| Set Type |               | Ŧ |  |
|          | BACK          |   |  |

#### Click On Dropdown

#### Select the Type from the dropdown

| Set Type |       | A |
|----------|-------|---|
|          | SUV   |   |
|          | Sedan |   |
|          | LD    |   |
|          | MD    |   |
|          | HD    |   |
|          | EV    |   |
|          | VAN   |   |
|          |       |   |

#### **Sedan as Type is added in selected records.**

Fleet List Fleet Upload CSV

|         |     |      |      | NEXT              | CACTION NE | w Q Se |
|---------|-----|------|------|-------------------|------------|--------|
| Name    | Age | Year | Make | Model             | Fuel       | Туре   |
| FL00079 | 2   | 2022 | GMC  | Sierra 2WD        | Gas        | Sedan  |
| FL00078 | 2   | 2022 | GMC  | Sierra 2WD        | Gas        | Sedan  |
| FL00077 | 3   | 2021 | GMC  | Sierra 2WD        | Gas        | Sedan  |
| FL00076 | 3   | 2021 | GMC  | Sierra 2WD        | Gas        | Sedan  |
| FL00075 | 4   | 2020 | GMC  | Sierra 2WD        | Gas        | Sedan  |
| FL00074 | 4   | 2020 | GMC  | Sierra 2WD        | Gas        | Sedan  |
| FL00073 | 4   | 2020 | Ford | F150 Pickup 2WD F | Gas        | Sedan  |
|         |     |      |      |                   |            |        |

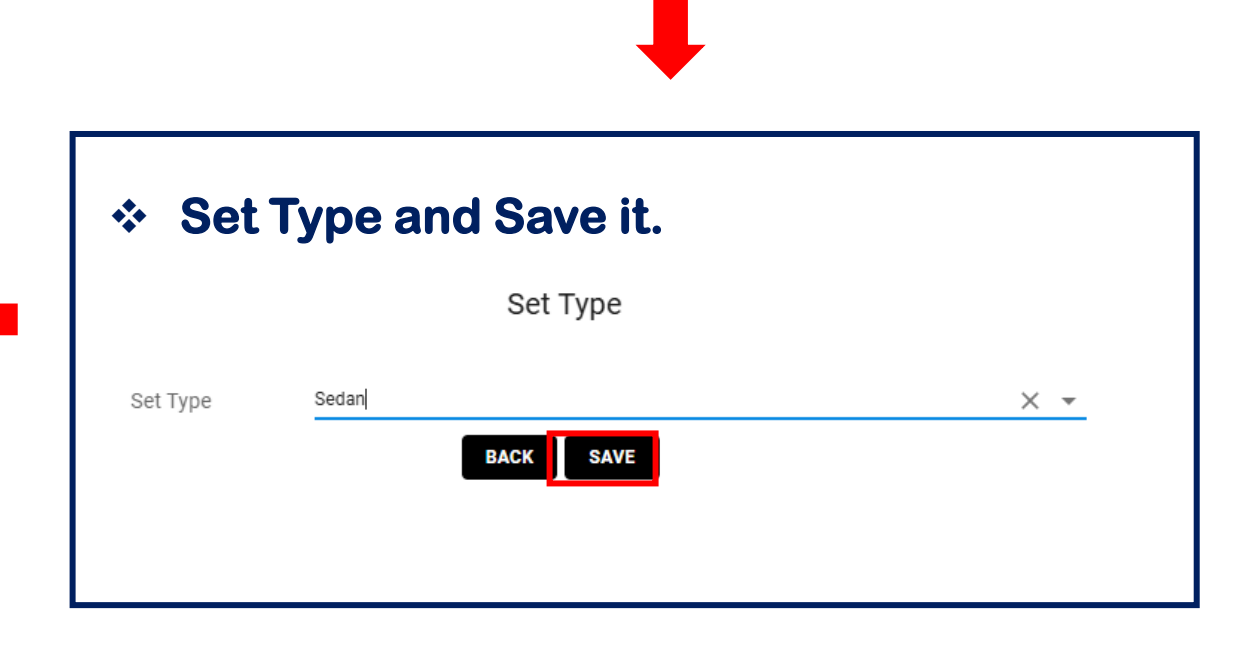

# Set Year, Make, Model and MPG

. . . .

 User can set MPG for multiple records of same make, model and year by clicking on action and set MPG

| PG valu              | value is required for following fleets: FL15313 FL15308 FL15307 FL15303 FL15302 FL15300 FL15299 FL15298 FL15297 FL15296 FL15295 FL15294 |     |      |           |                 |                   |        |                      |     |              |     |
|----------------------|----------------------------------------------------------------------------------------------------|-----|------|-----------|-----------------|-------------------|--------|----------------------|-----|--------------|-----|
|                      |                                                                                                    |     |      |           |                 |                   | NEXT   |                      | NEW | Q Search     |     |
|                      | Name                                                                                                    | Age | Year | Make      | Original Model  | Selected Model    | Fuel   | Delete<br>Export     |     | CPM Category | MPG |
|                      | FL15313                                                                                                    | 12  | 2012 | Chevrolet | 3500            | 3500              | Diesel | Set Fuel             |     | Standard     | 0   |
| <ul> <li></li> </ul> | FL15312                                                                                                    | 10  | 2014 | Chevrolet | Silverado C3500 | Silverado C15 2WD | Diesel | Set Type             |     | Standard     | 19  |
|                      | FL15311                                                                                                    | 9   | 2015 | Chevrolet | Silverado C3500 | Silverado C15 2WD | Diesel | Set Year<br>Set Make |     | Standard     | 19  |
|                      | FL15310                                                                                                    | 9   | 2015 | Chevrolet | Silverado C3500 | Silverado C15 2WD | Diesel | Set Model            |     | Standard     | 19  |
|                      | FL15309                                                                                                    | 9   | 2015 | Chevrolet | Silverado C3500 | Silverado C15 2WD | Diesel | Set MPG              |     | Standard     | 19  |
|                      | FL15308                                                                                                    | 1   | 2024 | Ford      | F350            | 3500              | Gas    | Set Driver Name      |     | Standard     | 0   |
|                      | FL15307                                                                                                    | 14  | 2010 | Ford      | F150            | F150              | Gas    | Set All              |     | Standard     | 0   |

\_\_\_\_\_

#### After uploading and entering data, Fleet List will appear like this.

| Fleet | List Fleet Upload C | SV / XLSX |      |           |                 |                   | MPG not found  | in Government website | . Vehicle Model -closest mat | tch used. |
|-------|---------------------|-----------|------|-----------|-----------------|-------------------|----------------|-----------------------|------------------------------|-----------|
|       |                     |           |      |           |                 |                   | NEXT 🎝 ACI     | ION NEW               | Q Search                     |           |
|       | Name                | Age       | Year | Make      | Original Model  | Selected Model    | Fuel           | Туре                  | CPM Category                 | MPG       |
|       | FL15313             | 12        | 2012 | Chevrolet | 3500            | 3500              | Diesel         | SUV                   | Standard                     | 18        |
|       | FL15312             | 10        | 2014 | Chevrolet | Silverado C3500 | Silverado C15 2WD | Diesel         | SUV                   | Standard                     | 19        |
|       | FL15311             | 9         | 2015 | Chevrolet | Silverado C3500 | Silverado C15 2WD | Diesel         | Sedan                 | Standard                     | 19        |
|       | FL15310             | 9         | 2015 | Chevrolet | Silverado C3500 | Silverado C15 2WD | Diesel         | Sedan                 | Standard                     | 19        |
|       | FL15309             | 9         | 2015 | Chevrolet | Silverado C3500 | Silverado C15 2WD | Diesel         | Sedan                 | Standard                     | 19        |
|       | FL15308             | 1         | 2024 | Ford      | F350            | 3500              | Gas            | Sedan                 | Standard                     | 18        |
|       | FL15307             | 14        | 2010 | Ford      | F150            | F150              | Gas            | Sedan                 | Standard                     | 18        |
|       | FL15306             | 1         | 2023 | Ford      | F150            | F150 Pickup 4WD   | Gas            | Sedan                 | Standard                     | 20        |
|       | FL15305             | 1         | 2023 | Ford      | F150            | F150 Pickup 4WD   | Gas            | SUV                   | Standard                     | 20        |
|       |                     |           |      |           |                 |                   | Page Size: 100 | 1 to 22 of 22         | K ≺ Page1of1 >               | н         |

# Fleet List Upload

# After that you can move to next Page Replacement Schedule by clicking on Next Button

| Fleet | List Fleet Upload C | SV / XLSX |      |           | MPG not found in Government website. Vehicle Model -closest match u |                   |               |                 |                |     |
|-------|---------------------|-----------|------|-----------|---------------------------------------------------------------------|-------------------|---------------|-----------------|----------------|-----|
|       |                     |           |      |           |                                                                     |                   | NEXT          |                 | Q Search       |     |
|       | Name                | Age       | Year | Make      | Original Model                                                      | Selected Model    | Fuel          | Туре            | CPM Category   | MPG |
|       | FL15313             | 12        | 2012 | Chevrolet | 3500                                                                | 3500              | Diesel        | SUV             | Standard       | 18  |
|       | FL15312             | 10        | 2014 | Chevrolet | Silverado C3500                                                     | Silverado C15 2WD | Diesel        | SUV             | Standard       | 19  |
|       | FL15311             | 9         | 2015 | Chevrolet | Silverado C3500                                                     | Silverado C15 2WD | Diesel        | Sedan           | Standard       | 19  |
|       | FL15310             | 9         | 2015 | Chevrolet | Silverado C3500                                                     | Silverado C15 2WD | Diesel        | Sedan           | Standard       | 19  |
|       | FL15309             | 9         | 2015 | Chevrolet | Silverado C3500                                                     | Silverado C15 2WD | Diesel        | Sedan           | Standard       | 19  |
|       | FL15308             | 1         | 2024 | Ford      | F350                                                                | 3500              | Gas           | Sedan           | Standard       | 18  |
|       | FL15307             | 14        | 2010 | Ford      | F150                                                                | F150              | Gas           | Sedan           | Standard       | 18  |
|       | FL15306             | 1         | 2023 | Ford      | F150                                                                | F150 Pickup 4WD   | Gas           | Sedan           | Standard       | 20  |
|       | FL15305             | 1         | 2023 | Ford      | F150                                                                | F150 Pickup 4WD   | Gas           | SUV             | Standard       | 20  |
|       |                     |           |      |           |                                                                     |                   | Page Size: 10 | 0 1 to 22 of 22 | K ≺ Page1of1 > | к   |

# Replacement Schedule

- **\*** Hitting Next button will directed to Replacement Schedule Page.
- **\*** Where user can see the auto replacement warning for vehicles.
- **\*** User Can manually override the toggle on/off, by opening the record.
- **\*** After that you can move to next Page Maintenance Analysis by clicking on Next Button.

| Replace | ment Schedule |     | Y1 : Proposed (10) Y2 : Propos | sed (7) Y3 : Propo        | osed (3) Y4 : Propo | sed (13) Y5 : Propose | ed (8) | ВАСК   | NEXT   | Q Search |
|---------|---------------|-----|--------------------------------|---------------------------|---------------------|-----------------------|--------|--------|--------|----------|
|         | Fleet         | Age | Vehicle Total<br>Miles         | Vehicle Annual<br>Mileage | Year 1              | Year 2                | Year 3 | Year 4 | Year 5 | Action   |
|         | FL15313       | 12  | 252,430                        | 21,036                    |                     |                       |        |        |        | ř        |
|         | FL15312       | 10  | 221,233                        | 22,123                    |                     |                       |        |        |        | ľ        |
|         | FL15311       | 9   | 230,753                        | 25,639                    |                     |                       |        |        |        | ľ        |
|         | FL15310       | 9   | 227,583                        | 25,287                    |                     |                       |        |        |        | ř        |
|         | FL15309       | 9   | 198,778                        | 22,086                    |                     |                       |        |        |        | i        |

# Maintenance Analysis

- **\*** Hitting Next button will directed to Maintenance Analysis Page.
- **\*** Where user can see the Cost Per Mile and Total Cost per Cycle Year.
- \* After that you can move to next Page Fuel Analysis by clicking on Next Button.

| Mainter   | ance Analysis |                     |                           |                          |                            |                           | BACK                | IEXT NEW Q                | Search                 |             |
|-----------|---------------|---------------------|---------------------------|--------------------------|----------------------------|---------------------------|---------------------|---------------------------|------------------------|-------------|
|           | Fleet No      | Vehicle Total Miles | Vehicle Annual<br>Mileage | Current Cost Per<br>Mile | Current Year Total<br>Cost | 1st Year Cost Per<br>Mile | 1st Year Total Cost | 2nd Year Cost Per<br>Mile | 2nd Year Total<br>Cost | 3rc<br>Mil  |
|           | FL15313       | 252,430             | 21,036                    | \$ 0.14                  | \$ 2,945.02                | \$ 0.04                   | \$ 841.43           | \$ 0.04                   | \$ 841.43              | \$ C        |
|           | FL15312       | 221,233             | 22,123                    | \$ 0.12                  | \$ 2,654.80                | \$ 0.04                   | \$ 884.93           | \$ 0.04                   | \$ 884.93              | \$ C        |
|           | FL15311       | 230,753             | 25,639                    | \$ 0.12                  | \$ 3,076.71                | \$ 0.04                   | \$ 1,025.57         | \$ 0.04                   | \$ 1,025.57            | \$ C        |
|           | FL15310       | 227,583             | 25,287                    | \$ 0.12                  | \$ 3,034.44                | \$ 0.04                   | <b>\$ 1</b> ,011.48 | \$ 0.04                   | \$ 1,011.48            | \$ C        |
|           | FL15309       | 198,778             | 22,086                    | \$ 0.12                  | \$ 2,650.37                | \$ 0.04                   | \$ 883.46           | \$ 0.04                   | \$ 883.46              | <b>\$</b> C |
| $\square$ | FL15308       | 36,835              | 36,835                    | \$ 0.04                  | \$ 1,473.40                | \$ 0.04                   | \$ 1,473.40         | \$ 0.04                   | \$ 1,473.40            | \$ C        |

## Fuel Analysis

- **\*** Hitting Next button will directed to Fuel Analysis Page.
- Where user can see the Fuel Price, Anticipated Annual Fuel Economy, Annual Fuel Cost and Annualised Fuel Spend.
- Original Fuel Economy will auto populate as per fleet list MPG Value. Though user can manually override the cycling Fuel economy.
- Cycling Fuel Economy will auto populate as per New Vehicle MPG. Though user can manually override the Cycling Fuel economy.
- \* After that you can move to next Page Funding/New Vehicle by clicking on Next Button.

#### Fuel Analysis

#### \* Fuel Analysis Grid will appear like below:

| Fuel An | alysis     |                        |                     |      |     |                   | ВАСК                      | NEXT                  | Q Search                 |             |
|---------|------------|------------------------|---------------------|------|-----|-------------------|---------------------------|-----------------------|--------------------------|-------------|
|         | Fleet List | Fuel Price<br>Location | Fuel Price Date     | Year | Age | Model             | Vehicle Annual<br>Mileage | Average Fuel<br>Price | Vehicle Total<br>Mileage | Oriç<br>Eco |
|         | FL15313    | Texas                  | 11/29/2024 04:06:10 | 2012 | 12  | 3500              | 21,036                    | \$ 3.12               | 252,430                  | 18          |
|         | FL15312    | Texas                  | 11/29/2024 04:06:10 | 2014 | 10  | Silverado C15 2WD | 22,123                    | \$ 3.12               | 221,233                  | 19          |
|         | FL15311    | Texas                  | 11/29/2024 04:06:10 | 2015 | 9   | Silverado C15 2WD | 25,639                    | \$ 3.12               | 230,753                  | 19          |
|         | FL15310    | Texas                  | 11/29/2024 04:06:10 | 2015 | 9   | Silverado C15 2WD | 25,287                    | \$ 3.12               | 227,583                  | 19          |
|         | FL15309    | Texas                  | 11/29/2024 04:06:10 | 2015 | 9   | Silverado C15 2WD | 22,086                    | \$ 3.12               | 198,778                  | 19          |
|         | FL15308    | Texas                  | 11/29/2024 04:06:10 | 2024 | 1   | 3500              | 36,835                    | \$ 2.60               | 36,835                   | 18          |

- **\*** Hitting Next button will directed to Funding/ New Vehicle Page.
- \* Funding/ New Vehicle Page will appear like below.

| Dealer : | Test Deale | er           |      |           | NewVehicle: Require Fields<br>NewMake, NewModel, NewYear,<br>NewEstimatedResaleValue, Resi | PaymentAmount, FundingT<br>dualPercentage | īype, NewMpg, NewVehicleC | ×                    | с.<br>N<br>— | <sup>ompany</sup> Test<br>ew Com | 9    |
|----------|------------|--------------|------|-----------|--------------------------------------------------------------------------------------------|-------------------------------------------|---------------------------|----------------------|--------------|----------------------------------|------|
|          | Funding    | /New Vehicle |      | l         |                                                                                            |                                           |                           | ¢ /                  |              | Q Search                         |      |
| ^        |            | Fleet No     | Year | Make      | Model                                                                                      | New Vehicle Year                          | New Vehicle Make          | New Vehicle<br>Model | New MPG      | Payment Amount                   | Fund |
| ulo      |            | FL15313      | 2012 | Chevrolet | 3500                                                                                       |                                           |                           |                      |              | \$ 0                             |      |
| s        |            | FL15312      | 2014 | Chevrolet | Silverado C15 2WD                                                                          |                                           |                           |                      |              | \$ 0                             |      |
| 3        |            | FL15311      | 2015 | Chevrolet | Silverado C15 2WD                                                                          |                                           |                           |                      |              | \$ 0                             |      |
| 9        |            | FL15310      | 2015 | Chevrolet | Silverado C15 2WD                                                                          |                                           |                           |                      |              | \$ 0                             |      |
|          |            | FL15309      | 2015 | Chevrolet | Silverado C15 2WD                                                                          |                                           |                           |                      |              | \$ 0                             |      |
|          |            | FL15308      | 2024 | Ford      | 3500                                                                                       |                                           |                           |                      |              | \$ 0                             |      |
|          |            | FL15307      | 2010 | Ford      | F150                                                                                       |                                           |                           |                      |              | \$ 0                             |      |
|          |            | FL15306      | 2023 | Ford      | F150 Pickup 4WD                                                                            |                                           |                           |                      |              | \$ 0                             |      |
|          |            | FL15305      | 2023 | Ford      | F150 Pickup 4WD                                                                            |                                           |                           |                      |              | \$0                              |      |
|          |            | FL15304      | 2023 | Ford      | F150 Pickup 4WD                                                                            |                                           |                           |                      |              | \$ 0                             |      |

- Subset Needs to set New Vehicle Year, New Vehicle Make, New Vehicle Model, Payment Amount, Funding Type, New vehicle Price, Estimated Resale Value of New Vehicle.
- **Click On Action Button, Select the Parameters that you want to set.**
- New Vehicle MPG will auto populate from Make, Model and Year. In case of zero MPG value, user have to manually enter the New Vehicle MPG Value.

|          |                      |           |               |      |      |             |                  |                    | Compan<br>Test C | y<br>ompany 1 🚽      | Test Dealer 🙎 |
|----------|----------------------|-----------|---------------|------|------|-------------|------------------|--------------------|------------------|----------------------|---------------|
| 8        | Dashboard            | Funding   | J/New Vehicle |      |      | ВАСК        | GENERATE REPORT  | CTION              | NEW              | Q Search             |               |
| <b>b</b> | Fleet ^              |           | Fleet No      | Year | Make | Model       | New Vehicle Year | New Vehicl<br>Make | e                | New Vehicle<br>Model | New MPG       |
|          | Fleet List           |           | FL00079       | 2022 | GMC  | Sierra 2WD  |                  |                    |                  |                      |               |
|          | Replacement Schedule |           | FL00078       | 2022 | GMC  | Sierra 2WD  |                  |                    |                  |                      |               |
| -<br>-   | Fuel Analysis        |           | FL00077       | 2021 | GMC  | Sierra 2WD  |                  |                    |                  |                      |               |
| 5        | Funding/New Vehicle  |           | FL00076       | 2021 | GMC  | Sierra 2WD  |                  |                    |                  |                      |               |
|          |                      | $\square$ | FI 00075      | 2020 | GMC  | Siarra 2W/D |                  |                    |                  |                      |               |

#### \* User can also replace new Vehicle Make/Model with Existing Vehicle Make/Model

| Funding | /New Vehicle |      |           |                   |                  |                  | ВАСК                 | ACTION          | NEW               | Q Sear        | ch          |      |
|---------|--------------|------|-----------|-------------------|------------------|------------------|----------------------|-----------------|-------------------|---------------|-------------|------|
|         | Fleet No     | Year | Make      | Model             | New Vehicle Year | New Vehicle Make | New Vehicle<br>Model | Set New Vehicle | e Year            |               | ent Amount  | Fund |
|         | FL15313      | 2012 | Chevrolet | 3500              |                  |                  |                      | Set New Vehicle | e Make<br>e Model |               |             |      |
|         | FL15312      | 2014 | Chevrolet | Silverado C15 2WD |                  |                  |                      | Set New Vehicle | e MPG             |               |             |      |
|         | FL15311      | 2015 | Chevrolet | Silverado C15 2WD |                  |                  |                      | Set Payment Ar  | nount             |               |             |      |
|         | FL15310      | 2015 | Chevrolet | Silverado C15 2WD |                  |                  |                      | Set New Vehicle | e Cost            |               |             |      |
|         | FL15309      | 2015 | Chevrolet | Silverado C15 2WD |                  |                  |                      | Set New Estima  | ated Resale \     | /alue         |             |      |
|         | FL15308      | 2024 | Ford      | 3500              |                  |                  |                      | Replace With E  | xisting Vehic     | le Make/Model |             |      |
|         | FL15307      | 2010 | Ford      | F150              |                  |                  |                      | Set All         |                   |               |             |      |
|         | FL15306      | 2023 | Ford      | F150 Pickup 4WD   |                  |                  |                      |                 |                   | \$0           |             |      |
|         | FL15305      | 2023 | Ford      | F150 Pickup 4WD   |                  |                  |                      |                 |                   | \$0           |             |      |
|         | FL15304      | 2023 | Ford      | F150 Pickup 4WD   |                  |                  |                      |                 |                   | \$ 0          |             |      |
|         |              |      |           |                   |                  | F                | age Size: 100        | 0 1             | to 22 of 22       | кк            | Page 1 of 1 | к    |

#### \* User can manually add New Vehicle model, and save it.

| Current Vehicle Information      |                 |       |               | ^ |                                  |                   |   |
|----------------------------------|-----------------|-------|---------------|---|----------------------------------|-------------------|---|
| Fleet<br>Year                    | FL15312         | V     |               |   | Current Vehicle Information      |                   |   |
| Make                             | Chevrolet       |       |               |   |                                  |                   |   |
| Model                            | Silverado C15 2 | ND    |               |   | Float                            | EL 45040          |   |
| VIN                              | 1GB3CZC83EF     | 18904 |               |   | Fleet                            | FL1031Z           | × |
| Current Vehicle Estimated Resale | 0               |       |               |   | Year                             | 2014              |   |
| value                            |                 |       | -             |   | Make                             | Chevrolet         |   |
|                                  |                 |       | ESTIMATE VALU | E | Model                            | 1CB3C7C83EE118004 |   |
|                                  |                 |       |               |   | Current Vehicle Estimated Resale | -                 |   |
|                                  |                 |       |               |   | Value                            | 0                 |   |
|                                  |                 |       |               |   |                                  |                   |   |
| New Vehicle Information          |                 |       |               | ^ |                                  |                   |   |
|                                  |                 |       |               |   |                                  |                   |   |
| New vehicle Year                 | 2024            | -     | _             |   |                                  |                   |   |
| New vehicle Make                 | Ford            | -     | -             |   | New Vehicle Information          |                   |   |
| New vehicle Model                | T-150           | × 🔺   | _             |   |                                  |                   |   |
| Fuel                             | T-150           |       |               |   | New vehicle Year                 | 2024              | - |
| New Vehicle MPG                  | 0               |       | J<br>         |   | New vehicle Make                 | Ford              | • |
| Payment Amount                   | 0               |       | _             |   | New vehicle Model                | T-150             | • |
| Funding Type                     |                 | •     | -             |   | Fuel                             | Gas               | • |
|                                  |                 |       |               |   |                                  |                   |   |

 $\sim$ 

 $\overline{}$ 

ESTIMATE VALUE

### Set New Vehicle Year

| * Click On s         | et New Vehicle Year       |  |
|----------------------|---------------------------|--|
|                      | Set New Vehicle Year      |  |
| Set New Vehicle Year | BACK SET NEW VEHICLE YEAR |  |

Click On Dropdown
 Select the Year from the dropdown
 Save it.

Set New Vehicle Year

 Very Vehicle Year

#### **\*** 2024 as Year is added in selected records.

| 3 | Dashboard            | Funding | J/New Vehicle |      |      | ВАСК       | GENERATE REPORT  |
|---|----------------------|---------|---------------|------|------|------------|------------------|
| b | Fleet ^              |         | Fleet No      | Year | Make | Model      | New Vehicle Year |
| E | Fleet List           |         | FL00079       | 2022 | GMC  | Sierra 2WD | 2024             |
|   | Replacement Schedule |         | 51 00070      |      |      | C: 214D    | 2024             |
| Ē | Maintenance Analysis |         | FL00078       | 2022 | GMC  | Sierra 2WD | 2024             |
| ы | Fuel Analysis        |         | FL00077       | 2021 | GMC  | Sierra 2WD | 2024             |
| - |                      |         | FL00076       | 2021 | GMC  | Sierra 2WD | 2024             |

# Set New Vehicle Make

| Click On             | set New Vehicle Make      |   |  |
|----------------------|---------------------------|---|--|
|                      | Set New Vehicle Make      |   |  |
| Set New Vehicle Make |                           | • |  |
|                      | BACK SET NEW VEHICLE MAKE |   |  |

#### Click On Dropdown

#### **Select the Make from the dropdown & Set.**

|                      | Set New Vehicle Make |   |
|----------------------|----------------------|---|
|                      |                      |   |
| Set New Vehicle Make |                      | * |
|                      | Audi                 |   |
|                      | BMW                  |   |
|                      | Buick                |   |
|                      | Cadillac             |   |
|                      | Chevrolet            |   |
|                      | Chrysler             |   |

#### **\*** Chevrolet as Make is added in selected records.

|     |                      |         |              |      |      |            |                  |                     | Company<br>Test Compan | y1 👻              | Test Dealer |
|-----|----------------------|---------|--------------|------|------|------------|------------------|---------------------|------------------------|-------------------|-------------|
| 盟   | Dashboard            | Funding | /New Vehicle |      |      | ВАСК       | GENERATE REPORT  | CACTION             | NEW Q                  | Search            |             |
| ₽   | Fleet ^              |         | Fleet No     | Year | Make | Model      | New Vehicle Year | New Vehicle<br>Make | Ne<br>Me               | w Vehicle<br>odel | New MI      |
| ≣   | Fleet List           |         | FL00079      | 2022 | GMC  | Sierra 2WD | 2024             | Chevrolet           |                        |                   |             |
|     | Replacement Schedule | 0       | FL00078      | 2022 | GMC  | Sierra 2WD | 2024             | Chevrolet           |                        |                   |             |
| ₽   | Maintenance Analysis |         | FL00077      | 2021 | GMC  | Sierra 2WD | 2024             | Chevrolet           |                        |                   |             |
| ii) | Fuel Analysis        |         | FL00076      | 2021 | GMC  | Sierra 2WD | 2024             | Chevrolet           |                        |                   |             |
| 5   | Funding/New Vehicle  |         |              |      |      |            |                  |                     |                        |                   |             |

### Set New Vehicle Model

| Click Or              | n set New Vehicle Mod      | del      |
|-----------------------|----------------------------|----------|
|                       | Set New Vehicle Model      |          |
| Set New Vehicle Model | BACK SET NEW VEHICLE MODEL | <b>•</b> |

# Click On Dropdown Select the Model from the dropdown & Set. Bet New Vehicle Model Set New Vehicle Model Silverado 2WD Silverado 2WD Silverado 2WD Silverado 2WD Silverado 2WD Silverado 2WD Silverado 2WD Silverado 2WD Silverado 2WD Silverado 2WD Silverado 2WD Silverado 2WD Silverado 2WD Silverado 2WD Silverado 2WD Silverado 2WD Silverado 2WD Silverado 2WD Silverado 2WD Silverado 2WD Silverado 2WD

# New Vehicle MPG auto populated from Make, Model and Year.

|        |                      |         |              |      |      |            |                  | 1<br>               | Company<br>Test Company 1 🗸 🗸 | Test Dealer \rm 😃 |
|--------|----------------------|---------|--------------|------|------|------------|------------------|---------------------|-------------------------------|-------------------|
| 믱      | Dashboard            | Funding | /New Vehicle |      |      | ВАСК       | GENERATE REPORT  | CACTION NE          | w Q Search                    |                   |
| Ъ      | Fleet ^              |         | Fleet No     | Year | Make | Model      | New Vehicle Year | New Vehicle<br>Make | New Vehicle<br>Model          | New MPG           |
|        | Fleet List           |         | FL00079      | 2022 | GMC  | Sierra 2WD | 2024             | Chevrolet           | Silverado 2WD                 | 18                |
|        | Replacement Schedule | 0       | FL00078      | 2022 | GMC  | Sierra 2WD | 2024             | Chevrolet           | Silverado 2WD                 | 18                |
| ₽<br>⊡ | Maintenance Analysis | 0       | FL00077      | 2021 | GMC  | Sierra 2WD | 2024             | Chevrolet           | Silverado 2WD                 | 18                |
| (S)    | Funding/New Vehicle  | 0       | FL00076      | 2021 | GMC  | Sierra 2WD | 2024             | Chevrolet           | Silverado 2WD                 | 18                |
| al a   | Analysis Results     |         | FL00075      | 2020 | GMC  | Sierra 2WD | 2024             | Chevrolet           | Silverado 2WD                 | 18                |

Silverado 2WD as Model is added in selected records.

# Set Payment Amount

| Click On set       | et Payment Amount       |   |
|--------------------|-------------------------|---|
| Set Payment Amount | Set Payment Amount      | - |
|                    | BACK SET PAYMENT AMOUNT |   |

| Type th            | e payment amount.               |
|--------------------|---------------------------------|
| * Set Pay          | vment Amount                    |
|                    | Set Payment Amount              |
| Set Payment Amount | 1500<br>Back Set payment amount |

#### ✤ 1500 as Payment amount is added in selected records.

|        |                      |   |             |         |            |                  |                     |                      | Company<br>Test Company 1 | 💂 Test Dealer 🌘 |
|--------|----------------------|---|-------------|---------|------------|------------------|---------------------|----------------------|---------------------------|-----------------|
| 8      | Dashboard            |   | Funding/New | Vehicle |            |                  | BACK GENERAT        | E REPORT 🏟 ACTION    | NEW Q Se                  | arch            |
| •      | Fleet                | ^ | ır          | Make    | Model      | New Vehicle Year | New Vehicle<br>Make | New Vehicle<br>Model | New MPG                   | Payment Amount  |
|        | Fleet List           |   | 22          | GMC     | Sierra 2WD | 2024             | Chevrolet           | Silverado 2WD        | 18                        | 1500            |
|        | Replacement Schedule |   | 22          | GMC     | Sierra 2WD | 2024             | Chevrolet           | Silverado 2WD        | 18                        | 1500            |
| ۳<br>D | Maintenance Analysis |   | 21          | GMC     | Sierra 2WD | 2024             | Chevrolet           | Silverado 2WD        | 18                        | 1500            |
| 5      | Funding/New Vehicle  |   | 21          | GMC     | Sierra 2WD | 2024             | Chevrolet           | Silverado 2WD        | 18                        | 1500            |
|        | , and getter tende   |   | 20          | GMC     | Sierra 2WD | 2024             | Chevrolet           | Silverado 2WD        | 18                        | 1500            |

# Set Funding Type

| * Click On       | set Funding Type      |          |  |
|------------------|-----------------------|----------|--|
|                  | Set Funding Type      |          |  |
| Set Funding Type |                       | <b>.</b> |  |
|                  | BACK SET FUNDING TYPE |          |  |
|                  |                       |          |  |

Click On Dropdown
 Set the Lease as Funding Type.
 Save it.

Set Funding Type

 Lease

 APR

 Cash

#### **\*** Lease as Funding Type is added in selected records.

|            |                      |                     |                  |                     |                      |                 | Cor<br>Te      | <sup>npany</sup><br>st Company 1 | Test Dealer     |
|------------|----------------------|---------------------|------------------|---------------------|----------------------|-----------------|----------------|----------------------------------|-----------------|
| 弲          | Dashboard            | Funding/New Vehicle |                  |                     | ВАСК                 | GENERATE REPORT | ACTION NEW     | Q Searc                          | h               |
| 70         | Fleet ^              | Model               | New Vehicle Year | New Vehicle<br>Make | New Vehicle<br>Model | New MPG         | Payment Amount | Funding Type                     | New Vehicel Cos |
|            | Fleet List           | Sierra 2WD          | 2024             | Chevrolet           | Silverado 2WD        | 18              | 1500           | Lease                            |                 |
|            | Replacement Schedule | Sierra 2WD          | 2024             | Chevrolet           | Silverado 2WD        | 18              | 1500           | Lease                            |                 |
| - 두<br>[]] | Fuel Analysis        | Sierra 2WD          | 2024             | Chevrolet           | Silverado 2WD        | 18              | 1500           | Lease                            |                 |
| 5          | Funding/New Vehicle  | Sierra 2WD          | 2024             | Chevrolet           | Silverado 2WD        | 18              | 1500           | Lease                            |                 |
| al         | Analysis Results     | Sierra 2WD          | 2024             | Chevrolet           | Silverado 2WD        | 18              | 1500           | Lease                            | 1               |
|            |                      |                     |                  |                     |                      |                 |                |                                  |                 |

# Set New Vehicle Cost

| Click On             | set New Vehicle Cost      |   |
|----------------------|---------------------------|---|
|                      | Set New Vehicle Cost      | - |
| Set New Vehicle Cost | BACK SET NEW VEHICLE COST |   |

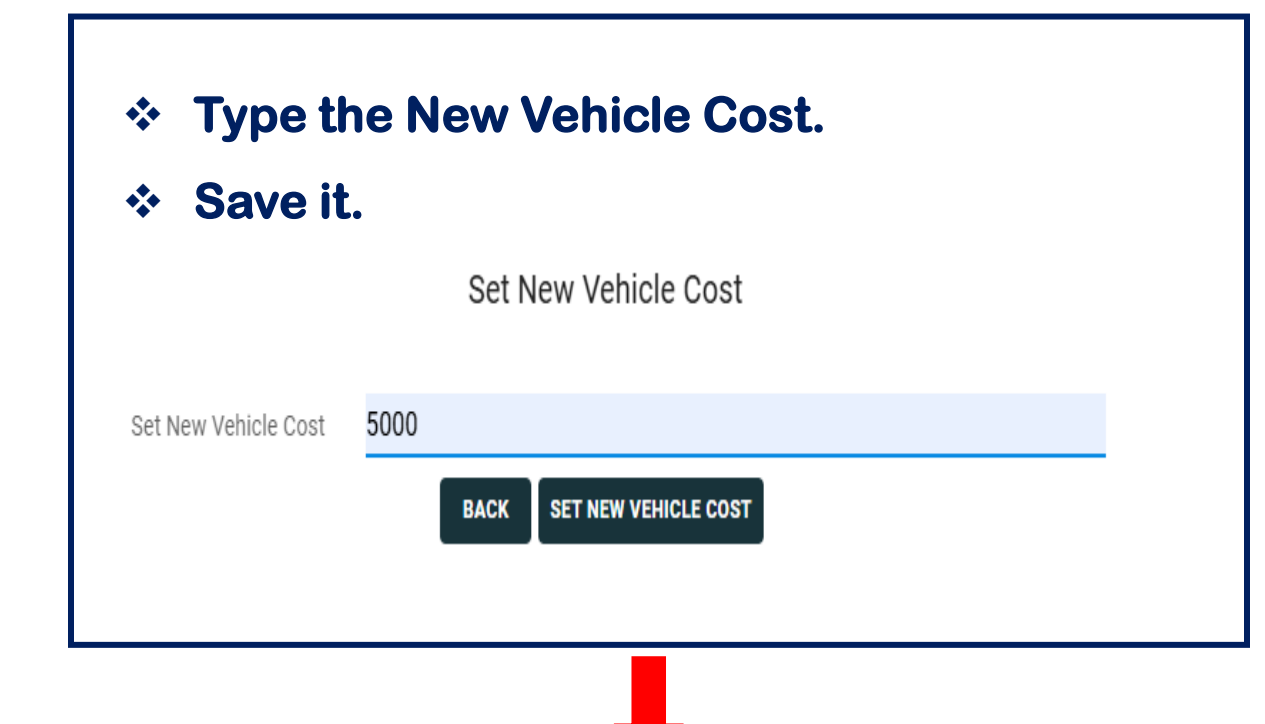

5000 as New Vehicle Cost is added in selected records.

|       |                      |               |                      |         |                |              |                  | Company<br>Test Co            | mpany 1 🚽 Test Deale | er <b>9</b> |
|-------|----------------------|---------------|----------------------|---------|----------------|--------------|------------------|-------------------------------|----------------------|-------------|
| 弲     | Dashboard            | Funding/New \ | /ehicle              |         |                | BACK GENERA  | TE REPORT 🗘 A    | CTION NEW                     | Q Search             |             |
| Ъ.    | Fleet ^              | hicle         | New Vehicle<br>Model | New MPG | Payment Amount | Funding Type | New Vehicel Cost | New Estimated<br>Resale Value | Residual %           | Equi        |
| ≣     | Fleet List           | et            | Silverado 2WD        | 18      | 1500           | Lease        | 5000             | 0                             | 0                    | 0           |
|       | Maintenance Analysis | et            | Silverado 2WD        | 18      | 1500           | Lease        | 5000             | 0                             | 0                    | 0           |
| -<br> | Fuel Analysis        | et            | Silverado 2WD        | 18      | 1500           | Lease        | 5000             | 0                             | 0                    | 0           |
| \$    | Funding/New Vehicle  | et            | Silverado 2WD        | 18      | 1500           | Lease        | 5000             | 0                             | 0                    | 0           |
| .d    | Analycic Reculto     | et            | Silverado 2WD        | 18      | 1500           | Lease        | 5000             | 0                             | 0                    | 0           |
|       |                      |               |                      |         |                |              |                  |                               |                      |             |

# Set New Estimated Resale Value Set New Estimated Resale Value Mathematical Resale Value Mathematical Resale Mathematical Resale Mathematican Resale Mathematican Resale Mathematical Resale Mathematican R

#### \* Type the New Estimated Resale Value.

#### \* Save it.

|                                   | Set New Estimated Resale Value      |
|-----------------------------------|-------------------------------------|
| Set New Estimated Resale<br>Value | 2500                                |
|                                   | BACK SET NEW ESTIMATED RESALE VALUE |
|                                   |                                     |
|                                   |                                     |
|                                   |                                     |

 2500 as New Estimated Resale Value is added in selected records.

|     |                      |             |                      |         |                |              |                      | Company<br>Test Com | pany 1 🚽 Test Dea | ler 🤮 |
|-----|----------------------|-------------|----------------------|---------|----------------|--------------|----------------------|---------------------|-------------------|-------|
| 38  | Dashboard            | Funding/Nev | v Vehicle            |         |                | BACK GENE    | ERATE REPORT 🎝 ACTIO | N NEW               | Q Search          |       |
| ₽   | Fleet ^              | ehicle      | New Vehicle<br>Model | New MPG | Payment Amount | Funding Type | New Vehicel Cost     | New Estimated       | Residual %        | Equ   |
| ∷≣  | Fleet List           | olet        | Silverado 2WD        | 18      | 1500           | Lease        | 5000                 | 2500                | 0                 | 25    |
|     | Replacement Schedule | slat        | Silvarado 2WD        | 19      | 1500           | lare         | 5000                 | 2500                | 0                 | 25    |
| Ē   | Maintenance Analysis | her         | Silverado 2000       | 10      | 1500           | Lease        | 5000                 | 2500                | Ū.                |       |
| ıil | Fuel Analysis        | plet        | Silverado 2WD        | 18      | 1500           | Lease        | 5000                 | 2500                | 0                 | 25    |
| \$  | Funding/New Vehicle  | olet        | Silverado 2WD        | 18      | 1500           | Lease        | 5000                 | 2500                | 0                 | 25    |
|     |                      |             |                      |         |                |              |                      |                     |                   |       |

#### Set Residual%

| * Click (    | On set Residual % |  |
|--------------|-------------------|--|
| Cat Desidual | Set Residual      |  |
| Set Residual | BACK SET RESIDUAL |  |

| * Type       | he Residual %. |  |
|--------------|----------------|--|
| * Save       | t.             |  |
|              | Set Residual   |  |
| Set Residual | 10             |  |
|              | BACK           |  |

#### ✤ 10 as Residual % is added in selected records.

|          |                      |                     |                |              |                  |                               |            | Company<br>Test Company 1 👻 | Test Dealer 🛛 😫 |
|----------|----------------------|---------------------|----------------|--------------|------------------|-------------------------------|------------|-----------------------------|-----------------|
| 品        | Dashboard            | Funding/New Vehicle |                |              | BACK             | GENERATE REPORT               | CTION      | NEW Q. Search               |                 |
| <b>-</b> | Fleet ^              | New MPG             | Payment Amount | Funding Type | New Vehicel Cost | New Estimated<br>Resale Value | Residual % | Equity Gain                 | Action          |
|          | Fleet List           | 18                  | 1500           | Lease        | 5000             | 2500                          | 10         | 2000                        | / 1             |
|          | Replacement Schedule | 18                  | 1500           | Lease        | 5000             | 2500                          | 10         | 2000                        | /               |
| 早<br>回   | Fuel Analysis        | 18                  | 1500           | Lease        | 5000             | 2500                          | 10         | 2000                        | / 1             |
| (\$      | Funding/New Vehicle  | 18                  | 1500           | Lease        | 5000             | 2500                          | 10         | 2000                        | / 1             |
| лI       | Analysis Results     | 18                  | 1500           | Lease        | 5000             | 2500                          | 10         | 2000                        | /               |

- \* After setting all parameters.
- \* You can generate Analysis Results Report by clicking on Generate Report.

| Funding | g/New Vehicle |      |           |                   |                  | BACK GENERAT     |                      |         | Search         |     |
|---------|---------------|------|-----------|-------------------|------------------|------------------|----------------------|---------|----------------|-----|
|         | Fleet No      | Year | Make      | Model             | New Vehicle Year | New Vehicle Make | New Vehicle<br>Model | New MPG | Payment Amount | Fun |
|         | FL15313       | 2012 | Chevrolet | 3500              | 2024             | Chevrolet        | 3500                 | 21      | \$ 15,000.00   | API |
|         | FL15312       | 2014 | Chevrolet | Silverado C15 2WD | 2024             | Ford             | T-150                | 21      | \$ 15,000.00   | API |
|         | FL15311       | 2015 | Chevrolet | Silverado C15 2WD | 2024             | Chevrolet        | Silverado C15 2WD    | 21      | \$ 15,000.00   | API |
|         | FL15310       | 2015 | Chevrolet | Silverado C15 2WD | 2024             | Chevrolet        | Silverado C15 2WD    | 21      | \$ 15,000.00   | API |
|         | FL15309       | 2015 | Chevrolet | Silverado C15 2WD | 2024             | Chevrolet        | Silverado C15 2WD    | 21      | \$ 15,000.00   | API |
|         | FL15308       | 2024 | Ford      | 3500              | 2024             | Ford             | T-150                | 21      | \$ 15,000.00   | API |
|         | FL15307       | 2010 | Ford      | F150              | 2024             | Ford             | F150                 | 21      | \$ 15,000.00   | API |
|         | FL15306       | 2023 | Ford      | F150 Pickup 4WD   | 2024             | Ford             | F150 Pickup 4WD      | 21      | \$ 15,000.00   | API |
|         | FL15305       | 2023 | Ford      | F150 Pickup 4WD   | 2024             | Ford             | F150 Pickup 4WD      | 21      | \$ 15,000.00   | API |
|         | FL15304       | 2023 | Ford      | F150 Pickup 4WD   | 2024             | Ford             | F150 Pickup 4WD      | 21      | \$ 15,000.00   | API |

# Analysis Results

- **Click on View to view the report.**
- **Click on Export will export the report in XLS Format.**

| Analysis Report |                                        |                     | CREATE           |
|-----------------|----------------------------------------|---------------------|------------------|
| User Name       | Report Name                            | DateTime            | Action           |
| 517             | One_Nexus_Admin_New Company_11-26-2024 | 11/26/2024 10:02:54 | VIEW EXPORT EDIT |
| 517             | Test Dealer_New Company_11-30-2024     | 11/30/2024 07:04:31 | VIEW EXPORT EDIT |

# Analysis Results

#### **Click on View to view the report.**

| CURRENT SITUATION                                                                                                    |                                                    |                                                                                                    |                                                     |                                                                                                    |                                                                              | CREATE                                                                                                    | IEW REPORT EXPORT                                                |
|----------------------------------------------------------------------------------------------------|----------------------------------------------------|----------------------------------------------------------------------------------------------------|-----------------------------------------------------|----------------------------------------------------------------------------------------------------|------------------------------------------------------------------------------|----------------------------------------------------------------------------------------------------|------------------------------------------------------------------|
| Fleet                                                                                                    | ^                                                  | MAINTENANCE COST                                                                                           | ^                                                   | FUEL COST                                                                                                    | ^                                                                            | CYCLING COMPARISONS                                                                                                    | ^                                                                |
| Current Fleet Size<br>Avg. Vehicle Model Year<br>Avg New Vehicle Price<br>Avg. Current Mileage<br>Current Cycle (Years)<br>Avg. Annual Miles | 22<br>4<br>\$ 30,000.00<br>113,936<br>14<br>24,643 | Total Annualized Spend<br>Per Vehicle Spend<br>Vehicle Spend/Month<br>Avg. Cost per Mile Per Vehicle Spend | \$ 42,209.84<br>\$ 1,918.63<br>\$ 159.89<br>\$ 0.08 | Avg. MPG<br>Avg. Annual Miles<br>Number of Vehicles<br>Avg. Cost per Gallon<br>Total Fuel Spend<br>Annual Spend/Vehicle<br>Monthly Spend/Vehicle | 16.19<br>24,643<br>22<br>\$ 2.85<br>\$ 96,768.43<br>\$ 4,398.56<br>\$ 366.55 | Proposed Cycle (Years)<br>Monthly Lease Cost Average<br>Average Year 1 MPG<br>Y1 Fuel Spend/Vehicle<br>Year 1 Monthly Maintenance<br>Year 1 Average Cost Per Mile | 2<br>\$ 15,000.00<br>19.07<br>\$ 3,318.25<br>\$ 82.14<br>\$ 0.04 |

#### Fleet Mix

| Fiscal Year | Fleet Size | Annual<br>Needs | Purchased/<br>Financed | Cycling<br>Payment | Cash Outlay | Current<br>Payment | Maintenance     | Fuel         | Fleet Spend   | Vehicle<br>Equity | Savings            |
|-------------|------------|-----------------|------------------------|--------------------|-------------|--------------------|-----------------|--------------|---------------|-------------------|--------------------|
| Current     | 22         | 2               | 0                      | \$0                | \$0         | \$0                | \$ 42,209.84    | \$ 96,768.43 | \$ 138,978.27 | \$0               | \$ 138,978.27      |
| Year1       | 22         | 10              | 0                      | \$0                | \$0         | \$0                | \$ 21,686.13    | \$ 80,012.91 | \$ 101,699.04 | \$0               | \$ 101,699.04      |
| Year2       | 22         | 7               | 0                      | \$0                | \$0         | \$0                | \$ 21,957.66    | \$ 74,929.54 | \$ 96,887.20  | \$0               | \$ 96,887.20       |
| Year3       | 22         | 3               | 0                      | \$0                | \$0         | \$0                | \$ 22,724.72    | \$ 75,726.65 | \$ 98,451.37  | \$ 11,600.00      | \$ 110,051.37      |
| Year4       | 22         | 13              | 0                      | \$0                | \$0         | \$0                | \$ 21,896.49    | \$ 74,491.79 | \$ 96,388.28  | \$ 75,400.00      | \$ 171,788.28      |
| Year5       | 22         | 8               | 0                      | \$0                | \$0         | \$0                | \$ 21,957.66    | \$ 74,400.93 | \$ 96,358.59  | \$ 23,200.00      | \$ 119,558.59      |
|             |            |                 |                        |                    |             | Page Size: 1       | 100 <b>1</b> to | 6of6 K <     | Page 1 of 1 > | э Total Savi      | ngs: \$ 738,962.75 |

SAVE

# Analysis Results

#### Click on View Report.

| CURRENT SITUATION                                                                                                    |                                                    |                                                                                                    |                                                     |                                                                                                    |                                                                              | CREATE                                                                                                    | EW REPORT                                                        |
|----------------------------------------------------------------------------------------------------|----------------------------------------------------|----------------------------------------------------------------------------------------------------|-----------------------------------------------------|----------------------------------------------------------------------------------------------------|------------------------------------------------------------------------------|----------------------------------------------------------------------------------------------------|------------------------------------------------------------------|
| Fleet                                                                                                    | ^                                                  | MAINTENANCE COST                                                                                           | ~                                                   | FUEL COST                                                                                                    | ^                                                                            | CYCLING COMPARISONS                                                                                                    | ^                                                                |
| Current Fleet Size<br>Avg. Vehicle Model Year<br>Avg New Vehicle Price<br>Avg. Current Mileage<br>Current Cycle (Years)<br>Avg. Annual Miles | 22<br>4<br>\$ 30,000.00<br>113,936<br>14<br>24,643 | Total Annualized Spend<br>Per Vehicle Spend<br>Vehicle Spend/Month<br>Avg. Cost per Mile Per Vehicle Spend | \$ 42,209.84<br>\$ 1,918.63<br>\$ 159.89<br>\$ 0.08 | Avg. MPG<br>Avg. Annual Miles<br>Number of Vehicles<br>Avg. Cost per Gallon<br>Total Fuel Spend<br>Annual Spend/Vehicle<br>Monthly Spend/Vehicle | 16.19<br>24,643<br>22<br>\$ 2.85<br>\$ 96,768.43<br>\$ 4,398.56<br>\$ 366.55 | Proposed Cycle (Years)<br>Monthly Lease Cost Average<br>Average Year 1 MPG<br>Y1 Fuel Spend/Vehicle<br>Year 1 Monthly Maintenance<br>Year 1 Average Cost Per Mile | 2<br>\$ 15,000.00<br>19.07<br>\$ 3,318.25<br>\$ 82.14<br>\$ 0.04 |

Fleet Mix

# **Power BI Reports**

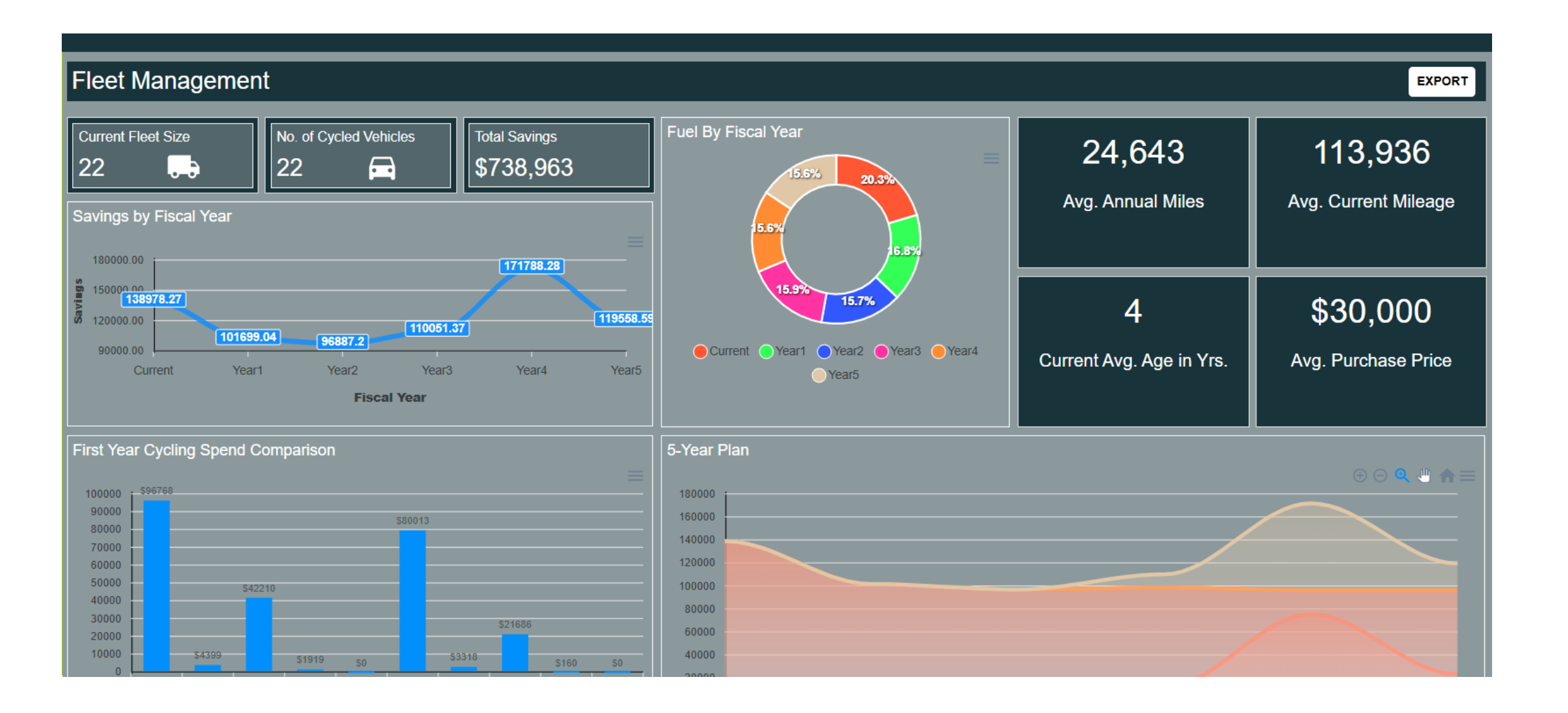

# Manage Companies

- **Click On Manage Companies from Navigation menu.**
- **\*** User can Add, Edit and Delete Companies.

|                     |                  |        |                |            | Company<br>Test Cor | npany 1 🚽 Test Dealer 👤 |
|---------------------|------------------|--------|----------------|------------|---------------------|-------------------------|
| 18                  | Dashboard        | Compan | ies            |            | ADD                 | Q Search                |
| 3                   | Fleet 🗸          |        | Company Name   | Action     |                     |                         |
| ıl<br><sub>عه</sub> | Analysis Results |        | Test Company 1 | / 1        |                     |                         |
| √<br>√              | Fuel Economy     |        | Test Company 2 | / 1        |                     |                         |
| 1                   | Reports          |        | Test Company 3 | / 1        |                     |                         |
| <b>1</b>            | Manage Companies |        | Test Company 4 | <b>/ 1</b> |                     |                         |
| Ľ                   | Manage User      |        |                |            |                     |                         |

# Help Support Desk

#### **\*** User can submit their query by clicking on support button.

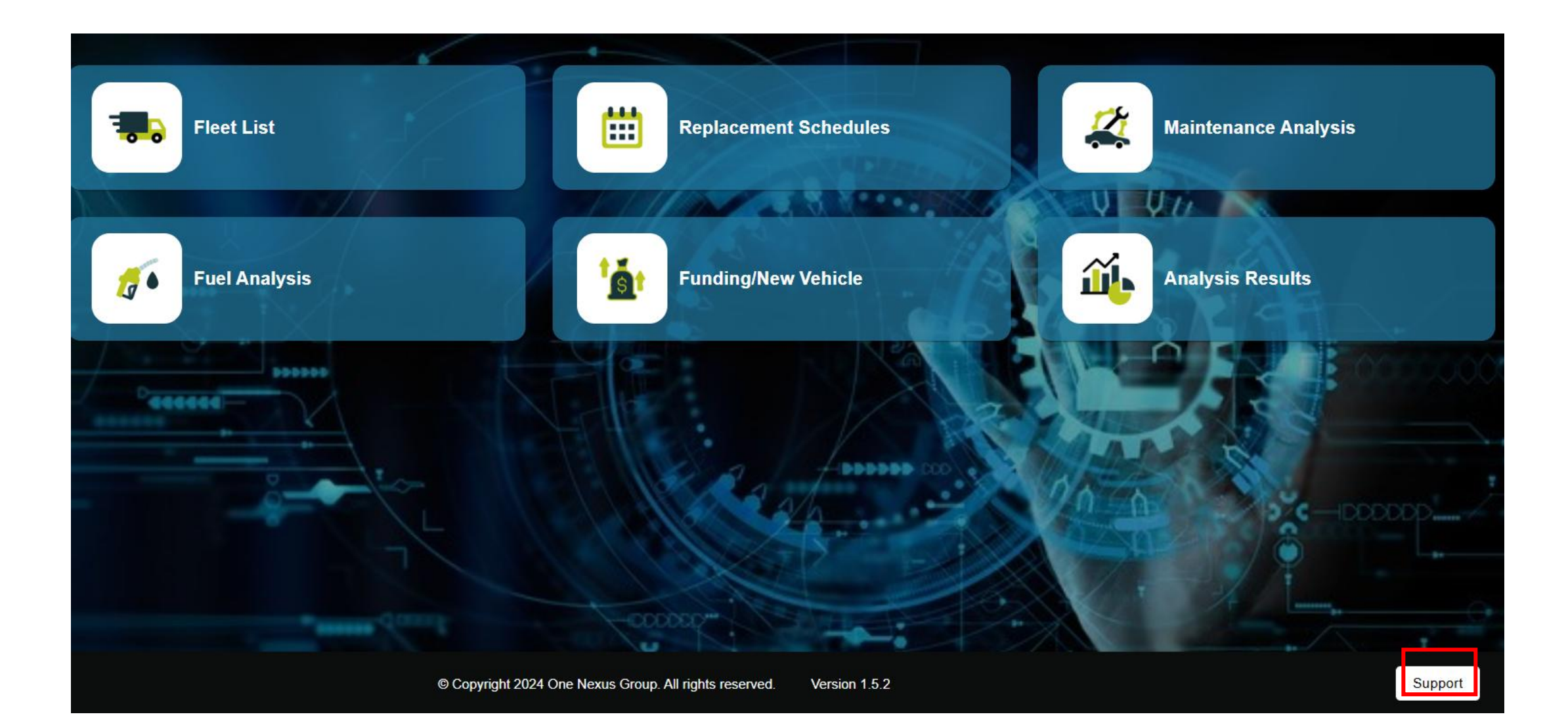

# Help Support Desk

- **\*** User can enter description and upload image or file. Submit the query.
- **Submitted query will be received to Nexus team and developer team via email.**

|                            | Support                      |                                | Support                                              |  |  |
|----------------------------|------------------------------|--------------------------------|------------------------------------------------------|--|--|
| Name                       | User Name<br>One Nexus Admin | Admin                          | User Name<br>One_Nexus_Admin                         |  |  |
| - Company Name             | Dealer Name Test Dealer      | Company Name<br>Test Company 1 | Test Dealer                                          |  |  |
| - Email<br>admin@gmail.com |                              | Email<br>admin@gmail.com       |                                                      |  |  |
| Description                |                              | Report Issue                   |                                                      |  |  |
| nage                       |                              | Image                          |                                                      |  |  |
| Choose File No file chose  | sen                          | Choose File b5d7e750-t         | Choose File b5d7e750-bd46-4736-8fc7-abbb6b4273f0.jpg |  |  |
| leet File                  |                              | Fleet File                     |                                                      |  |  |
| Choose File No file chose  | sen                          | Choose File Sample Fle         | et List (20).csv                                     |  |  |
|                            | SUBMIT                       |                                |                                                      |  |  |
|                            |                              |                                | SUBMIT                                               |  |  |

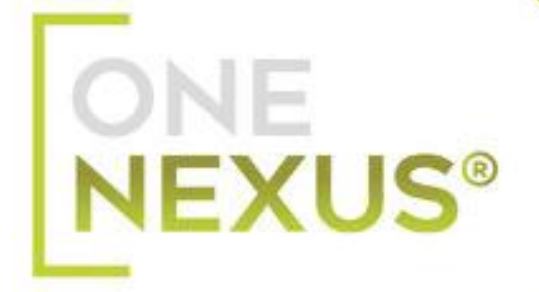

# **THANK YOU**